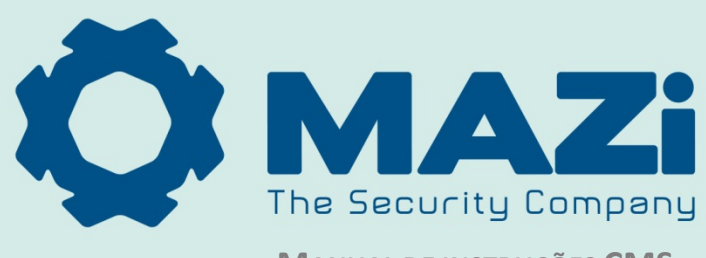

MANUAL DE INSTRUÇÕES CMS

# Conteúdo

| Capítulo 1   Visão Geral                                                           |    |
|------------------------------------------------------------------------------------|----|
| 1.1. Descrição                                                                     | 3  |
| 1.2. Ambiente de execução                                                          | 3  |
| 1.3. Funções dos módulos                                                           | 3  |
| Capítulo 2   Visualização ao vivo                                                  | 5  |
| 2.1. Registo de utilizador e Login                                                 | 5  |
| 2.2. Adicionar um dispositivo de codificação                                       | 5  |
| 2.2.1. Adicionar dispositivos online                                               | 6  |
| 2.2.2. Adicionar dispositivos manualmente                                          | 8  |
| 2.2.3 Adicionar dispositivos por segmento IP                                       | 8  |
| 2.2.4. Adicionar dispositivos por servidor IP                                      | 9  |
| 2.2.5. Adicionar dispositivos por HiDDNS                                           | 9  |
| 2.3. Gestão de Grupos                                                              | 10 |
| 2.4. Operações básicas na visualização ao vivo                                     |    |
| 2.4.1. Iniciar e parar na visualização ao vivo                                     |    |
| 2.4.2. Auto-switch na visualização ao vivo                                         |    |
| 2.4.3. Controlo PTZ na visualização ao vivo                                        | 17 |
| 2.4.4. Gravação manual e captura                                                   | 20 |
| 2.4.5. Reprodução instantânea                                                      | 22 |
| 2.4.6. Outras funções na visualização ao vivo                                      | 23 |
| Capítulo 3   Agendamento remoto de gravação, definições e reprodução               | 25 |
| 3.1. Gravação remota                                                               | 25 |
| 3.2. Gravação nos dispositivos de armazenamento nos DVRs, NVRs, ou Câmaras de rede | 25 |
| 3.2.1. Gravação no servidor de armazenamento                                       | 27 |
| 3.3. Reprodução remota                                                             | 29 |
| 3.3.1. Reprodução normal                                                           |    |
| 3.3.2. Reprodução de eventos                                                       |    |
| 3.3.3. Reprodução sincronizada                                                     |    |
| Capítulo 4   Gestão de eventos                                                     |    |
| 4.1. Configuração do alarme de deteção de movimento                                |    |
| 4.2. Configuração do alarme de tamper                                              |    |
| 4.3. Configurar um alarme PIR                                                      |    |
| 4.4. Configuração de um alarme de perda de vídeo                                   |    |
| 4.5. Configuração da ligação de uma entrada de alarme                              |    |
| 4.6. Configuração do acoplamento dos Dispositivos de exceção                       | 40 |
| 4.7. Visualização de informação de alarme e de eventos                             |    |

| Capítulo 5   Gestão E-map                                                         | 42 |
|-----------------------------------------------------------------------------------|----|
| 5.1. Adicionar um E-map                                                           | 42 |
| 5.2. A função Hot Spot                                                            | 43 |
| 5.2.1. Adicionar Hot Spots                                                        | 44 |
| 5.2.2. Modificar Hot Spots                                                        | 45 |
| 5.2.3. Visualização de Hot Spots                                                  | 45 |
| 5.2.4. A função Hot Region                                                        | 46 |
| 5.2.5. Adicionar Hot Regions                                                      | 46 |
| 5.2.6. Modificar Hot Regions                                                      | 46 |
| 5.4.7. Pré-visualizar Hot Regions                                                 | 47 |
| Capítulo 6   Gestão de registos                                                   | 48 |
| Capítulo 7   Gestão de gravação e configuração do sistema                         | 50 |
| 7.1. Gestão de gravação                                                           | 50 |
| 7.2. Configuração do sistema                                                      | 51 |
| 7.2.1. Definições gerais                                                          | 52 |
| 7.2.2. Definições de caminho para guardar ficheiros                               | 53 |
| 7.2.3. Definições dos atalhos do teclado e joystick                               | 53 |
| 7.2.4. Definições do som de alarme                                                | 54 |
| 7.2.5. Definições de email                                                        | 54 |
| Capítulo 8   Reencaminhamento do Stream de Vídeo através do servidor Stream Media | 55 |
| 8.1. Adicionar um servidor Stream Media                                           | 55 |
| 8.2. Adicionar câmaras ao servidor stream media para reencaminhamento             | 56 |
| Capítulo 9   Descodificar e mostrar o vídeo numo vídeo Wall                       | 57 |
| 9.1. Adicionar dispositivo de descodificação                                      | 57 |
| 9.2. Configuração das definições do Video Wal                                     | 58 |
| 9.3. Mostrar vídeo na Video Wall                                                  | 59 |
| Resolução de Problemas                                                            | 0  |

# Capítulo 1 | Visão Geral

# 1.1. Descrição

O Mazi CMS é um software de gestão de vídeo versátil para os DVRs, NVRs, câmaras IP, codificadores, descodificadores, etc. Fornece múltiplas funcionalidades, incluindo visualização ao vivo em tempo real, gravação de vídeo, pesquisa e reprodução remota, backup de ficheiros, etc, para os dispositivos conectados para atender as necessidades de monitoração. Com a estrutura de distribuição flexível e operações fáceis de usar, o software cliente é amplamente aplicado aos projetos de vigilância de média ou pequena escala.

Este manual descreve a função, configuração e operação de software Mazi CMS. Para garantir a adequabilidade de uso e estabilidade do software, consulte o conteúdo abaixo e leia atentamente o manual antes da instalação e operação.

# 1.2. Ambiente de execução

Sistema operativo: Microsoft Windows 7/Windows 2008 (Sistema operativo 32/64-bit), Windows 2003/Windows XP (Sistema operativo 32-bit) CPU: Intel Pentium IV 3.0 GHz ou superior Memoria: 1G ou superior Display: 1024\*768 ou superior

#### Νοτα

- Para alta estabilidade e bom desempenho, deve cumprir os requisitos de sistema acima.
- O software não suporta sistemas operativos de 64-bit, o sistema operativo de 64 bits referido acima referido é relativo ao sistema que também suporta aplicativos de 32 bits.

# 1.3. Funções dos módulos

## Barra de Menu:

Clique no botão no lado superior esquerdo para abrir a barra de menu. A barra de menu tem o seguinte aspecto:

|          |   | Abrir a imagem capturada           | Pesquisar e ver as imagens capturadas e guardadas no PC local.        |
|----------|---|------------------------------------|-----------------------------------------------------------------------|
| Ficheiro | ۲ | Abrir ficheiro de vídeo            | Pesquisar e ver os ficheiros de vídeos gravados no PC local.          |
|          |   | Abrir ficherio de registos         | Ver os ficheiros de registo de backup.                                |
|          | 1 | Sair                               | Sair do software cliente MAZi CMS.                                    |
|          |   | Lock                               | Bloquear as operações no ecrã. Faça login novamente para desbloquear. |
|          | 4 | Mudar de utilizador                | Muda de utilizador.                                                   |
| Sistema  |   | Importara o fich. System<br>Config | Importara ficheiro de configuração do seu computador.                 |
|          |   | Exporta o fich. System<br>Config   | Exporta ficheiro de configuração para o seu computador                |

#### Tabela 1-1: Aspeto da barra de menu

|              | 1024*                                                                                                    | 768                                     | Mostra a janela com o tamanho de p1024*768 pixéis.                                                           |
|--------------|----------------------------------------------------------------------------------------------------|-----------------------------------------|----------------------------------------------------------------------------------------------------|
|              | 1280*:                                                                                                    | 1024                                    | Mostra a janela com o tamanho de 1280*1024 pixéis.                                                           |
|              | 1440*                                                                                                    | 900                                     | Mostra a janela com o tamanho de 1440*900 pixéis.                                                            |
|              | 1680*:                                                                                                    | 1050                                    | Mostra a janela com o tamanho de 1680*1050 pixéis.                                                           |
|              | Full Screen         Image: Screen         Image: Screen         I |                                         | Mostra a janela em full screen.                                                                              |
| Visualização |                                                                                                    |                                         | Abrir a página de vista principal.                                                                           |
|              |                                                                                                    |                                         | Abrir a página de reprodução remota.                                                                         |
|              | 3                                                                                                    | E-map                                   | Abrir a página E-map                                                                                         |
|              |                                                                                                    | Pré-visualização do monitor<br>auxiliar | Abrir a janela para Pré-visualização do monitor auxiliar.                                                    |
|              | C                                                                                                    | Gestão de dispositivos                  | Abrir a página de gestão de dispositivos.                                                                    |
|              |                                                                                                    | Gestão de eventos                       | Abrir a página Gestão de eventos.                                                                            |
|              | ₩.                                                                                                    | Agendamento de gravação                 | Abrir a página Agendamento de gravação.                                                                      |
|              | Gestão de gravação                                                                                                    | Abrir a página Gestão de gravação.      |                                                                                                    |
|              | 8                                                                                                    | Pesquisa de registos                    | Abrir a página Pesquisa de registos.                                                                         |
| Ferramentas  | <b>†</b>                                                                                                    | <b>Configuração do sistema</b>          | Abrir a página Configuração do sistema.                                                                      |
|              | <del>ç</del> ê                                                                                                    | Transmissão                             | Selecione o dispositivo para iniciar a transmissão.                                                          |
|              | ٦                                                                                                    | Controlo de dispositivos<br>armados     | Defina o estado de armado dos dispositivos.                                                                  |
|              |                                                                                                    | Controlo de I/O                         | Ligue/desligue a saída de alarme.                                                                            |
|              | ۲                                                                                                    | Player                                  | Abra o player para reproduzir os ficheiros de vídeo.                                                         |
|              |                                                                                                    | Fila de mensagens                       | Mostra a informação das mensagens de Email a serem enviadas.                                                 |
|              | ₩.                                                                                                    | Abrir assistente                        | Abre o separador para a configuração de cliente.                                                             |
| Aiuda        | 2                                                                                                    | Manual de utilizador (F1)               | Clique para abrir o Manual de utilizador; também pode abrir Manual de utilizador ao pressionarF1 no teclado. |
|              | Ĩ                                                                                                    | Sobre                                   | Ver a informação básica do software cliente.                                                                 |
|              | Α                                                                                                    | Idioma                                  | Selecione o Idioma para o software cliente e reinicie o software para ativar as definições.                  |

Pode verificar as informações do PC local, incluindo o uso da rede, uso de CPU, uso de memória no lado superior central da página principal e obter informações gerais do utilizador e a hora atual, no canto superior direito da página principal.

# Capítulo 2 | Visualização ao vivo

# 2.1. Registo de utilizador e Login

Na primeira vez que utiliza o software cliente MAZi CMS, precisa de registar um super utilizador para login.

| Please create a sup | er user before proceeding. |
|---------------------|----------------------------|
| Super User:         |                            |
| Password:           |                            |
| Confirm Password:   |                            |
|                     | 📃 Enable Auto-login        |
|                     | Register Cancel            |

Figura 2-1

#### Passos:

- 1. Introduza o nome de super utilizador e password.
- 2. Confirme a password.
- 3. Opcionalmente, marque a caixa de verificação Ativar Auto-login para entrar automaticamente no software.
- 4. Clique **Registar**. Então poderá entrar no software como super utilizador.

## Νοτα

- O nome de utilizador não pode conter nenhum dos caracteres seguintes: / \ : \* ? " <> |
- A password não pode estar vazia e o comprimento da password não pode ser inferior a seis caracteres. Quando abrir o MAZi CMS após o registo, pode entrar no software cliente com o nome de utilizador e a password registada.

|                         | Login             | × |
|-------------------------|-------------------|---|
| User Name:<br>Password: | Enable Auto-login | ) |
|                         | Figura 2-2        |   |

- 1. Introduza a nome de utilizador e a password que registou.
- 2. Opcionalmente, marque a caixa de verificação oAtivar Auto-login para entar no software automaticamente.
- 3. Clique Login.

Depois de executar o software cliente, um assistente irá aparecer para guiá-lo para adicionar o dispositivo e fazer algumas configurações básicas.

# 2.2. Adicionar um dispositivo de codificação

#### Propósito:

Passos:

Depois de executar o Mazi CMS, os dispositivos, incluindo câmaras de rede, codificadores de vídeo, DVRs, NVRs, devem ser adicionados ao cliente para a configuração e gestão remota, tais como a exibição ao vivo, a reprodução, configurações de alarme, etc.

Execute os seguintes passos para entrar interface Adicionar Dispositivo de Codificação:

#### Passos:

1. Clique no botão 🧕 no lado superior esquerdo do software para abrir a barra de menu.

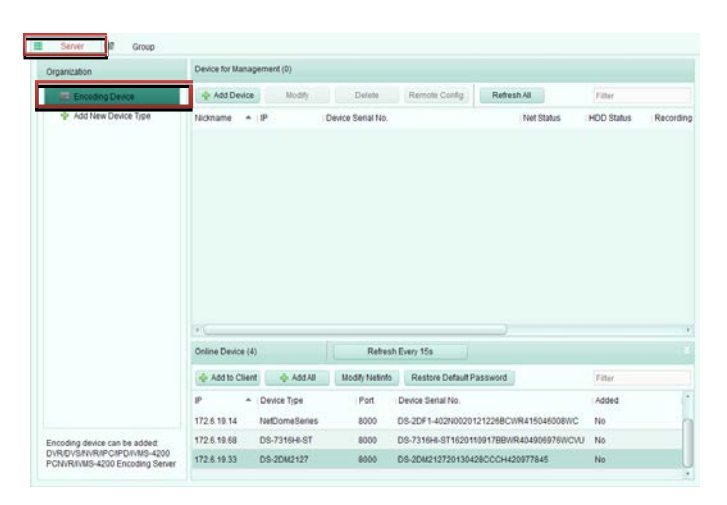

Figura 2-3

- 2. Clique em Ferramentas->Gestão de dispositivos para abrir a página Gestão de dispositivos.
- 3. Clique no separador Servidor.
- 4. Clique Dispositivo de codificação para entrar no interface Adicionar Dispositivo de codificação.

Pode Adicionar dispositivos das seguintes formas:

- Por deteção de dispositivos online, ver secção Adicionar dispositivos online.
- Por especificação do endereço IP, ver secção Adicionar dispositivos manualmente.
- Por especificação do segmento IP, ver secção Adicionar dispositivos por segmento IP.
- Por servidor IP, ver secção Adicionar dispositivos por servidor IP.

#### 2.2.1. Adicionar dispositivos online

#### Propósito:

Os dispositivos ativos online na mesma sub-rede local com o software cliente serão mostrados numa lista. Pode clicar no botão Atualizar a cada 15s para Atualizar a informação nos dispositivos online.

#### Passos:

- 1. Selecione os dispositivos a serem adicionados a partir da lista.
- 2. Clique em Adicionar ao cliente para abrir a caixa de diálogo para adicionar o dispositivo.

| Organization          | Device for Management (0) |                                                            |                                             |          |
|-----------------------|---------------------------|------------------------------------------------------------|---------------------------------------------|----------|
| Encoding Device       | Add Device Modify         | Detete Remote Config                                       | Refresh All                                 | itter    |
| 4 Add New Device Type | Nickname + IP Device      |                                                            | Add                                         |          |
|                       |                           | Adding Mode:                                               |                                             |          |
|                       |                           | ● IP/Domain ◯ IP                                           | Segment O IP Server                         | O HIDDNS |
|                       |                           | Add Offline Device                                         |                                             |          |
|                       |                           | Nickname:                                                  |                                             |          |
|                       |                           | Address:                                                   | 172.6.19.33                                 |          |
|                       |                           | Port:                                                      | 8000                                        |          |
|                       | w.                        | User Name:                                                 |                                             |          |
|                       | Online Device (4)         | Password:                                                  |                                             |          |
|                       | Add to Client Add All     | Export to Group                                            |                                             |          |
|                       | IP + Device Type          | Set the device name as the<br>connected to the device to t | group name and add all the ch<br>the group. | nannels  |
|                       | 172.6.19.14 NetDomeSeries |                                                            |                                             |          |
|                       | 172.6.19.68 D9-7316HL9T   |                                                            |                                             |          |
|                       | 172.6.19.14 NetDomeSeries |                                                            |                                             |          |

Figura 2-4

- 3. Introduza a informação solicitada.
  - NickName: Edite o nome para o dispositivo.
  - Endereço: Introduza o endereço IP do dispositivo. O endereço do IP do dipositivo é obtido automaticamente neste modo de adição.
  - Porta: Introduza o número da porta do dispositivo. O valor por defeito é 8000.
  - Nome de utilizador: Introduza nome de utilizador do dispositivo. Por defeito, o nome de utilizador é admin.
  - Password: Introduza a password do dispositivo. Por defeito, a password é 12345.
- 4. Opcionalmente, marque a caixa de verificação **Exportar para grupo** para criar um grupo pelo nome do dispositivo. Todos os canais e entradas de alarme do dispositivo serão importados por defeito para o grupo correspondente.
- 5. Clique em Adicionar para Adicionar o dispositivo.

Clique Adicionar todos para Adicionar todos os Dispositivos online ao software cliente. Introduza o nome de utilizador e a password para autenticação.

Também pode clicar e arrastar o dispositivo na lista de **Dispositivos online** para a lista Dispositivos adicionados para abrir a caixa de diálogo para adicionar o dispositivo.

| organization                                                | Device for Management (0) |                             |                |                      |
|-------------------------------------------------------------|---------------------------|-----------------------------|----------------|----------------------|
| Encoding Device                                             | Add Device Modify         | Delete Remote Config        | Refresh All    | Filter               |
| Add New Device Type                                         | Nickname + (IP            | Device Serial No.           | Net Status     | HDD Status Recording |
|                                                             |                           |                             | Add            |                      |
|                                                             |                           | Adding Mode:                |                |                      |
|                                                             |                           | ● IP/Domain O IF            | Segment 💿 IP : | Server O HiDDNS      |
|                                                             |                           |                             |                |                      |
|                                                             |                           | User Name:                  |                |                      |
|                                                             |                           | Password:                   |                |                      |
|                                                             |                           | Create group with device IF | e.             |                      |
|                                                             | ×.C                       | tir -                       |                |                      |
|                                                             | Online Device (4)         |                             |                |                      |
|                                                             | Add to Client P Add All   | <b>_</b>                    |                |                      |
|                                                             | 172.6.19.14 NetDomeSeries |                             |                |                      |
| coding device can be added:                                 | 172.6.19.68 DS-7316HI-ST  |                             |                |                      |
| VR/DVS/NVR/PC/PD//VMS-4200<br>CN/R/VMS-4200 Encoding Server | 172.6.19.33 DS-2DM2127    |                             |                |                      |

Figura 2-5

Pode modificar a informação de rede do dispositivo selecionado na lista **Dispositivos online** clicando **Modificar info de rede**. Também pode restaurar a password por defeito do dispositivo selecionando clicando **Restaurar password por defeito**.

| ganization                  | Device for Manage                                                                 | ement (4)                                                  |                                                   |                                                                                                    |                                              |                               |          |
|-----------------------------|-----------------------------------------------------------------------------------|------------------------------------------------------------|---------------------------------------------------|----------------------------------------------------------------------------------------------------|----------------------------------------------|-------------------------------|----------|
| Encoding Device             | Add Device                                                                        | Modify                                                     | Delete                                            | Remote Config                                                                                             | Refresh All                                  | Filter                        |          |
| 4 Add New Device Type       | Nickname +                                                                        | IP                                                         | Device Serial No.                                 |                                                                                                    | Net Status                                   | HDD Status                    | Recordin |
|                             | IPC01                                                                             | 172.6.19.33                                                | D8-2DM212720130                                   | 0428CCCH420977845                                                                                         | 0                                            | 0                             | 0        |
|                             | 172.6.19.119                                                                      | 172.6.19.119                                               |                                                   |                                                                                                    | C                                            | 0                             | 0        |
|                             | 172.6.19.14                                                                       | 172.6.19.14                                                |                                                   |                                                                                                    | e                                            | 0                             | ۲        |
|                             | 172.6.19.68                                                                       | 172.6.19.68                                                | DS-7316HI-ST1620                                  | 110917BBWR404906976W                                                                                      | cvu 🙆                                        | 0                             | 0        |
|                             |                                                                                   |                                                            |                                                   |                                                                                                    |                                              |                               |          |
|                             | • (                                                                               | <u>\</u>                                                   | Refres                                            | Every 15c                                                                                                 |                                              |                               |          |
|                             | + (<br>Online Device (4)                                                          |                                                            | Refrest                                           | t Every 15s                                                                                               | 0                                            |                               |          |
|                             | < (<br>Online Device (4)<br>Add to Client                                         | 🔶 Add All                                                  | Refrest<br>Modify Netinfo                         | Every 15s<br>Restore Default Passw                                                                        | ord                                          | Filter                        |          |
|                             | r<br>Online Device (4)<br>Add to Client<br>IP                                     | - Add All<br>Device Type                                   | Refrest<br>Modily Netinfo<br>Port                 | Every 15s<br>Restore Default Passw<br>Device Serial No.                                                   | ord                                          | Filter                        |          |
|                             | r<br>Online Device (4)                                                            | Add All     Device Type     NetDomeSeries                  | Refrest<br>Modify Netinfo<br>Port<br>8000         | Every 15s<br>Restore Default Passw<br>Device Serial No.<br>DS-2DF1-402N002012122                          | ord                                          | Filter<br>Added<br>Yes        |          |
| ncoding device can be added | Conline Device (4)     Add to Client     IP     A     172.6.19.14     172.6.19.69 | Add All     Device Type     NetDomeSeries     DS-7316HI-ST | Refrest<br>Modity Netinfo<br>Port<br>8000<br>8000 | Every 15s<br>Restore Default Passw<br>Device Serial No.<br>DS-2DF1-402N002012122<br>DS-7316H-ST1620110017 | ord<br>BECWR415045009WC<br>DBUWR40406976WCVU | Filter<br>Added<br>Yes<br>Yes |          |

Figura 2-6

## 2.2.2. Adicionar dispositivos manualmente

#### Passos:

1. Clique Adicionar dispositivos para abrir a caixa de diálogo do dispositivo.

| Organization                 | Device for Managemen                | ıt (1)                  |                 |                         |                      |                    |           |
|------------------------------|-------------------------------------|-------------------------|-----------------|-------------------------|----------------------|--------------------|-----------|
| Encoding Device              | Add Device                          | Modify                  | Delete          | Remote Config           | Refresh All          | Filter             |           |
| Add New Device Type          | Nickname + IP                       | De                      | vice Serial No. |                         | Net Status           | HDD Status         | Recording |
|                              | IPC01 172                           | 6.19.33 DS-             | -2DM212720130   | 428CCCH420977845        | 0                    | 0                  | 0         |
|                              |                                     |                         |                 |                         | Add                  |                    |           |
|                              |                                     |                         | Adding M        | lode:                   |                      |                    |           |
|                              |                                     |                         | IP/Dr           | omain 💿 IF              | Segment 🔘 I          | P Server           | ) HIDDNS  |
|                              |                                     |                         | C Add           | Offline Device          |                      |                    |           |
|                              |                                     |                         | Nick            | name:                   |                      |                    |           |
|                              |                                     |                         |                 | indirio.                |                      |                    |           |
|                              |                                     |                         | Addri           | ess:                    |                      |                    |           |
|                              |                                     |                         | Port:           |                         | 8000                 |                    |           |
|                              | • \                                 | 1 free                  | User            | Name:                   | admin                |                    |           |
|                              | Online Device (4)                   |                         | Pass            | sword:                  |                      |                    |           |
|                              | 🕸 Add to Client                     | 🚸 Add All               | Mor F           | Export to Group         |                      |                    |           |
|                              | IP. Devi                            | ce Type                 | Set th          | he device name as the   | e group name and add | d all the channels |           |
|                              |                                     |                         | conn            | lected to the device to | the group.           |                    |           |
|                              | 172.6.19.14 Net                     | DomeSeries              |                 |                         |                      |                    |           |
| ncoding device can be added: | 172.6.19.14 Net<br>172.6.19.68 DS-1 | DomeSeries<br>7316HI-ST |                 |                         |                      |                    |           |

Figura 2-7

- 2. Selecione IP/Domínio como modo de adição.
- 3. Introduza a informação necessária.
  - NickName: Edite o nome para o dispositivo
  - Endereço: Introduza o endereço IP ou o nome do domínio do dispositivo.
  - Porta: Introduza o número da porta do dispositivo O valor por defeito é 8000.
  - Nome de utilizador: Introduza nome de utilizador do dispositivo. Por defeito, o nome de utilizador é admin.
  - Password: Introduza a password do dispositivo. Por defeito, a password é 12345.
- Opcionalmente, Pode marque a caixa de verificação Exportar para grupo para criar um grupo pelo nome do dispositivo. Todos os canais e entradas de alarme do dispositivo serão importados por defeito para o grupo correspondente.
- 5. Clique Adicionar para adicionar o dispositivo.

#### 2.2.3 Adicionar dispositivos por segmento IP

#### Passos:

1. Clique Adicionar dispositivos para abrir a caixa de diálogo do dispositivo.

|                                                                                                    | Add                 |           |
|----------------------------------------------------------------------------------------------------|---------------------|-----------|
| Adding Mode:<br>O IP/Domain                                                                                                    | Segment D IP Server | O HIDDNS  |
| <ul> <li>Add Offline Device<br/>Start IP:</li> <li>End IP:</li> <li>Port:</li> <li>User Name:</li> <li>Password:</li> <li>✓ Export to Group<br/>Create group with device IP.</li> </ul> | 8000<br>admin       |           |
| Fie                                                                                                    | A                   | dd Cancel |

Figura 2-8

- 2. Selecione Segmento IP como modo de adição.
- 3. Introduza a informação necessária.
  - IP inicial: Introduza um endereço IP inicial.
  - IP final: Introduza um endereço IP final no mesmo segmento do IP inicial.
  - **Porta:** Introduza o número da porta do dispositivo O valor por defeito é 8000.
  - Nome de utilizador: Introduza nome de utilizador do dispositivo. Por defeito, o nome de utilizador é admin.
  - **Password:** Introduza a password do dispositivo. Por defeito, a password é *12345*.

4. Opcionalmente, marque a caixa de verificação Exportar para grupo para criar um grupo por dispositivo IP. Todos os

canais e entradas de alarme do dispositivo serão importados por defeito para o grupo correspondente.

5. Clique **Adicionar**, e os dispositivos com um endereço IP entre o IP inicial e o IP final serão adicionados à lista de dispositivos.

#### 2.2.4. Adicionar dispositivos por servidor IP

#### Passos:

1. Clique Adicionar dispositivos para abrir a caixa de diálogo do dispositivo.

| O IP/Domain                                | <ul> <li>IP Segment</li> </ul> | IP Server          | HIDDNS |
|--------------------------------------------|--------------------------------|--------------------|--------|
| Add Offline Device                         |                                |                    |        |
| Nickname:                                  |                                |                    |        |
| Server Address:                            |                                |                    |        |
| Device ID:                                 |                                |                    |        |
| User Name:                                 | admin                          |                    |        |
| Password:                                  | ••••                           |                    |        |
| Export to Group                            |                                |                    |        |
| Set the device name<br>connected to the de | as the group name and a        | add all the channe | els    |
| connected to the de                        | ice to are group.              |                    |        |
|                                            |                                |                    |        |

Figura 2-9

- 2. Selecione Servidor IP como modo de adição.
- 3. Introduza a informação necessária.
  - NickName: Edite o nome para o dispositivo
  - Endereço do servidor: Introduza o endereço do servidor IP
  - ID do dispositivo: Introduza a ID de um dispositivo registado no servido IP.
  - Nome de utilizador: Introduza nome de utilizador do dispositivo. Por defeito, o nome de utilizador é admin.
  - Password: Introduza a password do dispositivo. Por defeito, a password é 12345.
- 4. Opcionalmente, marque a caixa de verificação **Exportar para grupo** para criar um grupo pelo nome do dispositivo. Todos os canais e entradas de alarme do dispositivo serão importados por defeito para o grupo correspondente.
- 5. Clique Adicionar para Adicionar o dispositivo.

#### 2.2.5. Adicionar dispositivos por HiDDNS

#### Passos:

1. Clique Adicionar dispositivos para abrir a caixa de diálogo do dispositivo.

|                                                                        | Ad                    | d              |             |        |
|------------------------------------------------------------------------|-----------------------|----------------|-------------|--------|
| Adding Mode:<br>O IP/Domain O IP S                                     | Gegment               | IP Ser         | ver 🦲       | HIDDNS |
| Add Offline Device     Nickname:     Server Address:     Device Device | www.hiddn             | s.com          |             | ]      |
| User Name:<br>User Name:<br>Password:                                  |                       |                |             |        |
| Set the device name as the g<br>connected to the device to the         | roup name<br>e group. | and add all th | ne channels |        |
|                                                                        |                       |                | Add         | Cancel |

Figura 2-10

2. Selecione HiDDNS como modo de adição.

- 3. Introduza a informação necessária.
  - NickName: Edite o nome para o dispositivo.
  - Endereço do servidor: <u>www.hiddns.com</u>.
  - Nome de domínio do dispositivo: Introduza a nome de domínio de dispositivo registado no servidor HiDDNS.
  - Nome de utilizador: Introduza nome de utilizador do dispositivo. Por defeito, o nome de utilizador é admin.
  - Password: Introduza a password do dispositivo. Por defeito, a password é 12345.

- 4. Opcionalmente, Pode marque a caixa de verificação **Exportar para grupo** para criar um grupo pelo nome do dispositivo. Todos os canais e entradas de alarme do dispositivo serão importados por defeito para o grupo correspondente.
- 5. Clique Adicionar para adicionar o dispositivo.

# Νοτα

O MAZI CMS também fornece um método para adicionar dispositivos offline como mostrado na Figura 2-10. Marque a caixa de seleção Adicionar dispositivos offline, Introduza a informação necessária e o número de canais do dispositivo, e clique em Adicionar. O software irá conectar automaticamente ao dispositivo offline e o mesmo ficará online.

O dispositivo será mostrado na lista de dispositivo para a gestão depois de adicionado. Pode verificar o uso de recursos, estado do HDD, estado de gravação, e outras informações dos dispositivos adicionados na lista. Clique **Atualizar Todos** para Atualizar a informação de todos os dispositivos. Também pode introduzir o nome do dispositivo no campo de filtro para pesquisa. Selecione o dispositivo da lista, clique em **Modificar/Apagar**, e então pode modificar ou apagar a informação do dispositivo selecionado.

Selecione o dispositivo da lista, clique **Config. Remota**, e então pode fazer algumas configurações remotas dos dispositivos selecionados, se necessário.

# 2.3. Gestão de Grupos

## Propósito:

Os dispositivos adicionados podem ser ordenados em grupos para uma gestão mais conveniente. Pode visualizar ao vivo, reproduzir os ficheiros gravados, e fazer algumas Outras operações do dispositivo através do grupo.

## Antes de iniciar:

Os dispositivos têm que ser adicionados ao software cliente primeiro.

Realize os seguintes passos para entrar no interface Gestão de grupos:

#### Passos:

1. Abrir a página Gestão de dispositivos.

| 🗐 Server 📹 Group             |                 |                      |                   |  |
|------------------------------|-----------------|----------------------|-------------------|--|
| 😋 Add Group 🛛 😭 Delete Group |                 |                      |                   |  |
| Search                       | 🜵 Import Modify | Delete Remote Config | Filter            |  |
|                              | Nickname        |                      | Device Serial No. |  |
|                              |                 |                      |                   |  |
|                              |                 |                      |                   |  |
|                              |                 |                      |                   |  |
|                              |                 |                      |                   |  |
|                              |                 |                      |                   |  |
|                              |                 |                      |                   |  |
|                              |                 |                      |                   |  |
|                              |                 |                      |                   |  |
|                              |                 |                      |                   |  |
|                              |                 |                      |                   |  |
|                              |                 |                      |                   |  |
|                              |                 |                      |                   |  |
|                              |                 |                      |                   |  |
|                              |                 |                      |                   |  |
|                              |                 |                      |                   |  |

Figura 2-11

2. Clique no separador Grupo para entrar no interface Gestão de grupos.

# **Adicionar Grupo**

# Passos:

1. Clique Adicionar Grupo para abrir a caixa de diálogo Adicionar Grupo.

| a Add Group | elete Group |          |        |        |                              |        |            |   |
|-------------|-------------|----------|--------|--------|------------------------------|--------|------------|---|
| arch        | 9           | Import   | Modify | Delete | Remote Config                |        | Filter     |   |
|             |             | Nickname |        |        | IP                           | Device | Serial No. | 6 |
|             |             |          |        |        |                              |        |            |   |
|             |             |          |        |        |                              |        |            |   |
|             |             |          |        |        |                              |        |            |   |
|             |             |          |        |        |                              |        |            |   |
|             |             |          |        |        |                              |        |            |   |
|             |             |          |        |        |                              |        |            |   |
|             |             |          |        |        |                              |        |            |   |
|             |             |          |        |        |                              | 444.0  |            |   |
|             |             |          |        |        |                              | Add Gr | oup        |   |
|             |             |          |        | G      | roup Name:                   | Add Gr | oup        |   |
|             |             |          |        | G      | roup Name:                   | Add Gr | oup        |   |
|             |             |          |        | G      | roup Name:<br>] Create Group | Add Gr | oup        |   |
|             |             |          |        | GI     | roup Name:<br>) Create Group | Add Gr | oup        |   |

Figura 2-12

- 2. Introduza o nome do grupo.
- 3. Clique **OK** para Adicionar o novo grupo à lista de grupos.

Também pode marcar a caixa de verificação Criar Grupo por nome de dispositivo para criar um novo grupo através do nome do dispositivo selecionado.

# Importação de Dispositivo de codificação para oGrupo

#### Passos:

1. Clique Importar ono interface Gestão de grupos, e então clique no separador Canais codificados para abrir a página Importar Canal codificado.

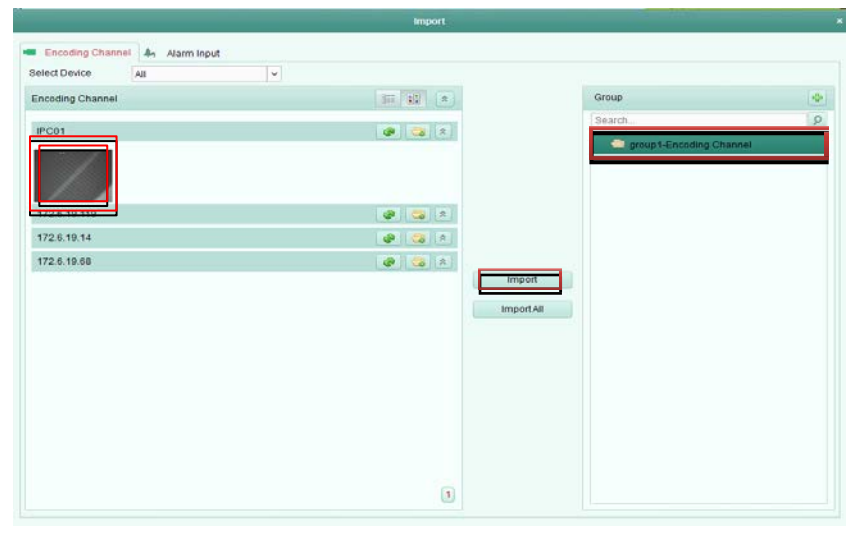

Figura 2-13

- 2. Selecione os canais codificados na lista de canais.
- 3. Selecione um grupo da lista de grupos.
- 4. Clique Importar para importar os canais codificados para o grupo.

Também pode clicar em Importar Todos para importar todos os canais para um grupo selecionado.

# ΝΟΤΑ

- Também pode clicar no ícone 📌 no painel Grupo para Adicionar um novo grupo.
- Pode adicionar até 64 câmaras a um grupo.

Os botões seguintes estão disponíveis na página Importar canais codificados: Tabela 2-1 Botões na página Importar canais codificados

| Botão    | Nome                | Descrição                                                                 |
|----------|---------------------|---------------------------------------------------------------------------|
| 8==      | Vista de lista      | Vista dos canais codificados em lista.                                    |
|          | Miniaturas          | Vista dos canais codificados em miniaturas.                               |
| <b>@</b> | Atualizar           | Atualizar a última informação adicionada aos canais codificados           |
|          | Importar            | Crie um grupo por nome do dispositivo importe o dispositivo para o grupo. |
|          | Contrair / Expandir | Contrair expandir as miniaturas dos canais codificados.                   |

# **Editar Grupo/Canal**

# Passos:

1. Selecione o grupo/canal da lista de grupos na página Importar Canais codificados.

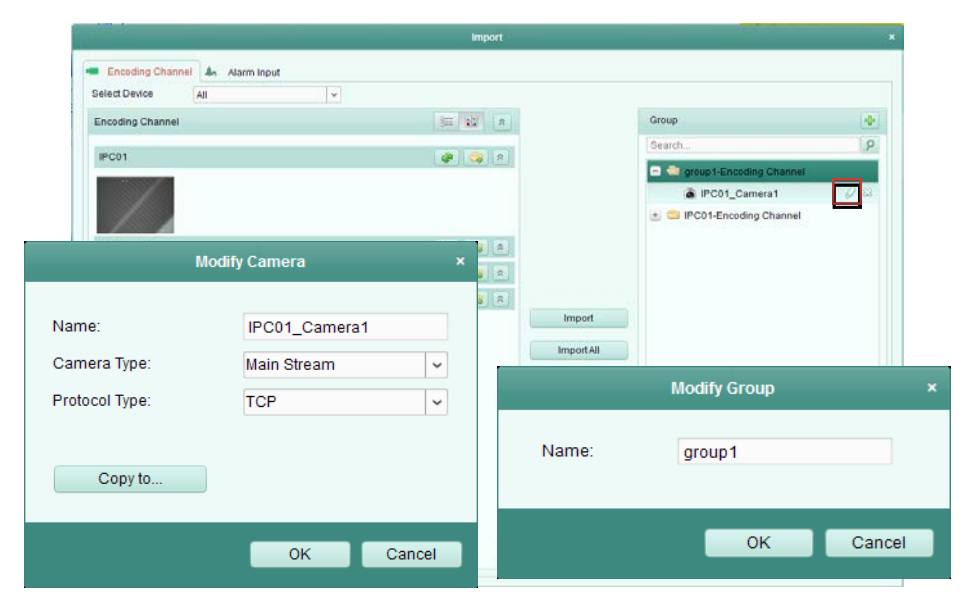

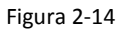

- 2. Clique no ícone 🧭 , ou duplo no nome do grupo/canal para abrir a caixa de diálogo Modificar Grupo/Câmara.
- 3. Edite a informação do grupo/canal, incluindo o nome do grupo/câmara, o tipo de câmara, etc.
- 4. Clique OK para guardar as novas definições.

Também pode fazer duplo clique no nome do grupo/canal no interface Gestão de grupos para abrir a caixa de diálogo Modificar Grupo/Câmara.

# Apagar canais do Grupo

#### Passos:

Na página Importar Canais codificados:

- 1. Selecione o canal da lista de grupos.
- 2. Clique em 🔯 para remover o canal do grupo

Se preferir remover Todos os canais de um grupo, por favor, selecione o grupo na lista de grupos na página Importar Canais codificados, e Clique no 💴 à direita do nome do grupo.

Na página Gestão de grupos :

- 1. Clique Canais codificados por baixo do nome do grupo no painel esquerdo da página. Os canais ligados serão listados à direita.
- Delete 2. Selecione um canal e clique para apagar o canal do grupo.

# Apagar o Grupo

Passos:

- 1. Selecione o grupo na página Gestão de grupos.
- 2. Clique **Apagar grupo** ou clique no ícone 🔤 e selecione o grupo que quer apagar.

# 2.4. Operações básicas na visualização ao vivo

## **Propósito:**

Para a tarefa de vigilância, pode ver o vídeo ao vivo das câmaras de rede adicionadas e codificadores de vídeo na página Vista principal. Algumas operações básicas são suportadas, incluindo captura de imagens, gravação manual, controlo PTZ, etc. Antes de iniciar:

É necessário definir um grupo de câmaras para a vista ao vivo. Clique **Visualizar->Vista principal** para abrira página Vista principal.

## Página de Vista principal:

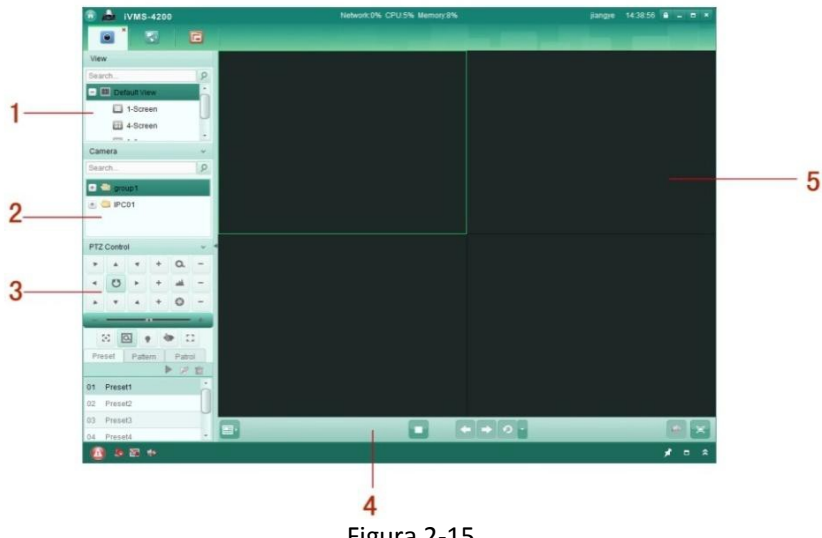

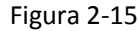

Tabela 2-2 Descrição da Página de Vista principal

| Nº | Nome                                         |
|----|----------------------------------------------|
| 1  | Lista de vista                               |
| 2  | Lista de câmaras                             |
| 3  | Painel de controlo PTZ                       |
| 4  | Mostrar janela da visualização ao vivo       |
| 5  | Barra de ferramentas da visualização ao vivo |

Estado da câmara:

| 0 | A câmara está online e funciona corretamente |
|---|----------------------------------------------|
| 0 | A câmara está no modo ao vivo.               |
|   | A câmara está em estado de gravação.         |
| 0 | A câmara está offline.                       |
| 6 |                                              |
|   |                                              |

| Barra de | ferramentas  | da  | visualização        | ao | vivo: |
|----------|--------------|-----|---------------------|----|-------|
| Durra ac | jen annentas | ~~~ | <b>VIJUUILUÇU</b> U |    |       |

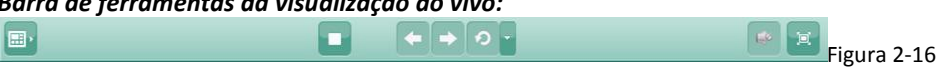

As descrições de todos os botões na barra de ferramentas são mostradas na tabela seguinte:

| Botão | Nome                       | Descrição                                                     |  |
|-------|----------------------------|---------------------------------------------------------------|--|
|       | Dofinir vista              | Definir o layout do ecrã e guardar as novas definições para a |  |
|       |                            | vista atual; Guardar a vista atual como uma nova vista.       |  |
|       | Parar visualização ao vivo | Parar a vista de todas as câmaras.                            |  |
| Ŧ     | Anterior                   | Ir para a vista ao vivo da página anterior.                   |  |
| +     | Próximo                    | Ir para a vista ao vivo da próxima página.                    |  |
|       | Bosumir/Bousor Auto switch | Clique para resumir/pausar o auto-switch na visualização ao   |  |
| 7     | Resumit/Pausar Auto-Switch | vivo.                                                         |  |
|       | Mostrar/Escandar manu      | Mostrar/esconder o menu de configuração auto-switch. Clique   |  |
|       | wostrar/esconder menu      | novamente para esconder.                                      |  |
|       | Silêncio/Som               | Ligue/desligue o áudio na visualização ao vivo.               |  |
|       | Full care on               | Mostra a visualização ao vivo em modo full screen. Pressione  |  |
| P),   | Fuirscreen                 | ESC para sair.                                                |  |

#### Tabela 2-3 Botões na barra de ferramentas

Clique direito na janela de visualização na vista ao vivo para abrir o Menu de gestão da visualização ao vivo, como mostrado na Figura 2-17

|         | Stop Live View             |
|---------|----------------------------|
| 0       | Capture                    |
| ۲       | Print Captured Picture     |
| M       | Send Email                 |
| 0       | Start Recording            |
| 1       | Open Window PTZ Control    |
| €       | Open Digital Zoom          |
| С       | Switch to Instant Playback |
| ê       | Start Two-way Audio        |
| U)      | Disable Audio              |
| -       | Camera Status              |
| <b></b> | Remote Configuration       |
| ٢       | Synchronization            |
| 88      | Full Screen                |

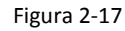

As descrições de todos os itens na Barra de menu são mostradas como abaixo:

|        |        |        | -     |    |      |
|--------|--------|--------|-------|----|------|
| Tabela | 2-4 It | ems on | Barra | de | menu |

| Botão     | Nome                                  | Descrição                                                                                                    |
|-----------|---------------------------------------|----------------------------------------------------------------------------------------------------|
|           | Parar visualização ao vivo            | Parar a visualização ao vivo na janela de visualização.                                                              |
|           | Captura                               | Captura imagens no processo de visualização ao vivo.                                                                 |
|           | Imprimir imagem capturada             | Captura a imagem atual e imprime-a.                                                                                  |
| 1         | Enviar email                          | Captura a imagem atual e envia-a por email para mais do que<br>um destinatário. A imagem capturada pode ser anexada. |
| Ø         | Iniciar/Parar Gravação                | Iniciar/parar a gravação manual. O ficheiro gravado é guardado<br>no PC.                                             |
| 2         | Abrir janela de controlo PTZ          | Ativa a função de controlo PTZ na janela de visualização.<br>Clique novamente para desativar esta função.            |
| Đ         | Abrir Zoom digital                    | Ativa a função de zoom digital. Clique novamente para desativar esta função.                                         |
| 3         | Mudar para reprodução<br>intantânea   | Muda para o modo de reprodução instantânea.                                                                          |
| 1)<br>(1) | Iniciar/Parar o audio<br>bidirecional | Clique para iniciar/parar o áudio bidirecional da câmara na visualização ao vivo.                                    |

|   | Ativar/desativar áudio | Clique para ativar/desativar o áudio na visualização ao vivo.                                                              |
|---|------------------------|----------------------------------------------------------------------------------------------------|
|   | Estado da câmara       | Mostra o estado da câmara na visualização ao vivo, incluindo o estado de gravação, estado do sinal, número da ligação, etc |
|   | Configuração remota    | Abra a página de configuração remota da câmara na visualização<br>ao vivo.                                                 |
| 1 | Sincronização          | Sincroniza a câmara na visualização ao vivo com o PC que está a executar o software cliente.                               |
|   | Full screen            | Mostra a visualização ao vivo em modo full screen. Pressione no<br>ícone novamente para sair.                              |

# 2.4.1. Iniciar e parar na visualização ao vivo

# Iniciando a Visualização ao vivo para uma câmara

#### Passos:

- 1. Abra a página Vista principal.
- 2. Opcionalmente, clique no ícone 💷 na barra de ferramentas da visualização ao vivo, e então clique no botão de layout do ecrã 💼 e selecione o modo do layout do ecrã para a visualização ao vivo.
- Clique e arraste a câmara para a janela de visualização, ou duplo clique no nome da câmara após selecionar a janela de visualização para iniciar a visualização ao vivo.

## ΝΟΤΑ

No modo de visualização ao vivo pode mudar as janelas de visualização para as câmaras fazendo duplo clique e arrastando-as.

# Iniciando a Visualização ao vivo for Grupo de câmaras

# Passos:

- 1. Abra a página Vista principal.
- 2. Clique e arraste o grupo para a janela de visualização, ou duplo clique no nome do grupo para iniciar a visualização ao vivo.

# Νοτα

- O número da janela de visualização adapta-se automaticamente ao número do grupo da câmara.
- Só pode visualizar um grupo de cada vez.

# Iniciando a Visualização ao vivo no Modo de visualização por defeito

# Propósito:

O vídeo das câmaras adicionadas pode ser mostrado em modos de visualização diferentes. Os 4 modos usados mais frequentemente são selecionáveis: Divisão em 1 janela, Divisão em 4 janelas, Divisão em 9 janelas e Divisão em 16 janelas.

# Passos:

- 1. Abra a página Vista principal.
- 2. Clique no ícone 🖄 no painel **Visualização** para expandir a lista das visualizações por defeito.
- Selecione o modo de visualização por defeito, e o vídeo das câmaras adicionadas será mostrado automaticamente na sequência na janela de visualização.

# Νοτα

Clique direito no nome da visualização por defeito atual na lista e clique em Guardar vista como., e pode guardar a vista por defeito como uma vista personalizada.

# Iniciando a Visualização ao vivo no Modo de visualização personalizada

# Propósito:

O modo de visualização também pode ser personalizado pra a visualização de vídeo ao vivo.

## Passos:

- 1. Abra a página Vista principal.
- 2. Clique no ícone 🖄 para expandir a lista de visualização personalizada.
- 3. Clique em Nova vista na lista de visualização personalizada para criar a Nova vista.
- 4. Introduza o nome da vista e Clique Adicionar. A Nova vista está, por defeito, no modo de divisão em 4.
- 5. Opcionalmente, Clique no ícone 💷 na barra de ferramentas da visualização ao vivo, então clique no botão de layout do
- ecrã 💷 e selecione o modo do layout do ecrã para a Nova vista.
- 6. Clique e arraste a câmara/grupo para a janela de visualização, ou duplo clique no nome da câmara/grupo no Modo de visualização per<u>son</u>alizada para iniciar a visualização ao vivo.
- 7. Clique no ícone 🗳 para guardar a Nova vista.

Clique direito no nome da vista personalizada na lista e aparecerá o menu seguinte.

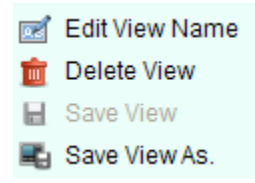

# Figura 2-18

As descrições de todos os itens no menu são mostradas como abaixo:

#### Tabela 2-5 Items on Vista personalizada Menu

| Botão | Nome                 | Descrição                                           |
|-------|----------------------|-----------------------------------------------------|
|       | Editar nome da vista | Editar o nome da vista personalizada.               |
|       | Apagar vista         | Apagar a vista personalizada                        |
|       | Guardar vista        | Guardar as novas definições da vista personalizada. |
| -     | Guardar vista como.  | Guardar a vista atual como uma vista personalizada. |

# Parando a visualização ao vivo

#### Passos:

- 1. Selecione a janela de visualização.
- 2. Para parar a visualização ao vivo da janela selecionada:
  - Clique no ícone a que aparece no canto superior direito quando o ponteiro do rato está sobre a janela de visualização,
  - Clique em Parar visualização ao vivo com um clique direito no menu to para parar a visualização ao vivo na janela de visualização.
  - Clique no botão 🛄 na barra de ferramentas da visualização ao vivo para parar todas as vistas.

# 2.4.2. Auto-switch na visualização ao vivo

# Câmara Auto-switch

#### Propósito:

Os stream de vídeo das câmaras do mesmo grupo irão mudar automaticamente na janela de visualização selecionada na câmara auto-switch.

#### Passos:

- 1. Abra a página Vista principal.
- 2. Selecione a janela de visualização para câmara auto-switch.
- 3. Clique no ícone 🔳 na barra de ferramentas e selecione o intervalo de comutação.
- 4. Selecione o grupo e clique no ícone 🙋 no modo de grupo.
- 5. Pode clicar no ícone 💁 / 🖸 para pausar/resumir a comutação automática da câmara.

# Comutar para visualização única

## Propósito:

O vídeo de todas as câmaras na lista de câmaras irá Comutar para visualização única.

## Passos:

- 1. Abra a página Vista principal.
- 2. Clique no ícone 🔳 na barra de ferramentas e selecione o intervalo de comutação.
- 3. Selecione a vista por defeito e clique no ícone 🙎 no modo de visualização selecionado.
- 4. Pode clicar no ícone 🔄 / 🔼 para pausar/resumir a comutação de visualização única.

# Comutar para visualização múltipla

## Propósito:

As vistas personalizadas irá comutar automaticamente para visualização múltipla. As vistas personalizadas precisam de ser adicionadas antes deste procedimento.

## Passos:

- 1. Abra a página Vista principal.
- 2. Clique no ícone 📃 na barra de ferramentas e selecione o intervalo de comutação.
- 3. Clique no ícone 🝳 no modo de vista personalizada.
- 4. Pode clicar no ícone 💁 / 🙋 para pausar/resumir a comutação de visualização múltipla.

# 2.4.3. Controlo PTZ na visualização ao vivo

O software fornece controlo PTZ para as câmaras com as funcionalidades pan/tilt/zoom. Pode definir preset, patrol e pattern para as câmaras no painel de controlo PTZ. E também pode abrir a janela de controlo PTZ para a operação das câmaras PTZ.

Clique no ícone para expandir o painel de controlo PTZ no lado inferior esquerdo da página Vista principal. o painel de controlo PTZ é mostrado na Figura 2-19.

| PTZ | Contro | ol    |    |      | ~        |
|-----|--------|-------|----|------|----------|
| •   |        | •     | +  | ٥    | -        |
| •   | U      | ►     | +  |      | -        |
|     | •      |       | +  | 0    | -        |
| -   |        |       |    | _    | +        |
|     | E      | ম ।   | •  |      | :        |
| Pre | set    | Patte | rn | Patr | ol       |
|     |        |       |    | • 🖉  | <u>i</u> |
| 01  | Prese  | t1    |    |      | Â        |
| 02  | Prese  | t2    |    |      |          |
| 03  | Prese  | t3    |    |      |          |
| 04  | Prese  | t4    |    |      | -        |

Figura 2-19

A descrição de todos os botões no painel de controlo é mostrado como se segue:

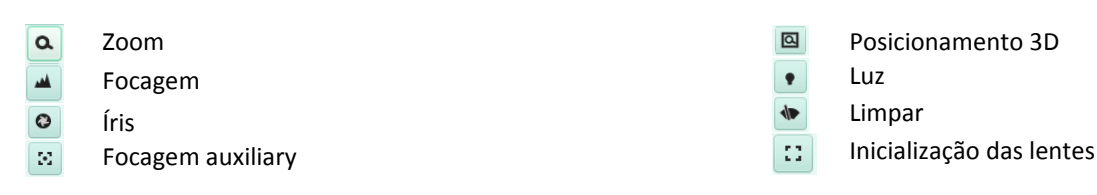

## Νοτα

Pata ativar a barra de controlo PTZ, precisa de definir primeiro o modo de visualização da câmara.

# Configuração do Preset

Um preset é a posição predefinida de uma imagem que contém informação de pan, tilt, focagem e outros parâmetros. Realize os seguintes passos para Adicionar um preset:

#### Passos:

1. Clique no botão Preset para entrar no painel de configuração do preset PTZ.

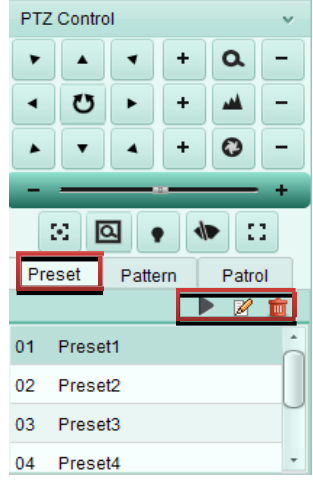

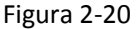

- 2. Clique nos botões de direção no painel de controlo PTZ para conduzir a câmara para a vista selecionada.
- 3. Selecione o número do preset PTZ a partir da lista de presets e clique 🧖

|       | Add Preset  | ×      |
|-------|-------------|--------|
| Name: |             |        |
|       | ОК          | Cancel |
|       | Figura 2-21 |        |

- 4. Introduza o nome do preset na caixa de diálogo pop-up.
- 5. Clique **OK** para guardar as definições.

#### **Outras operações:**

- Para chamar um preset configurado, duplo clique no preset, ou selecione o preset e clique no ícone 🕨.
- Para modificar um preset configurado, selecione o preset a partir a lista e clique no ícone 🧖 .
- Para apagar umpreset configurado, selecione o preset a partir a lista e clique no ícone in .

# Configuração do Pattern

Um pattern é uma série memorizada e repetitiva de funções pan, tilt, zoom e presets. Realize os seguintes passos para adicionar um pattern:

1. Clique no botão Pattern para entrar no painel de configuração pattern PTZ.

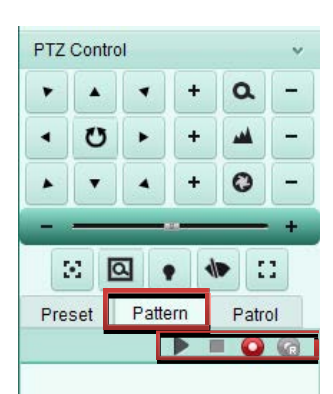

Figura 2-22

- 3. Use nos botões de direção para controlar o movimento PTZ.
- 4. Clique 🧐 para parar e guardar a gravação pattern.
- 5. Clique no ícone Para chamar o pattern. Para parar o pattern, clique 💻

#### Νοτα

Só pode configurar um pattern, se configurar um novo pattern este apagará o anteriormente definido.

# Configuração do Patrol (patrulha)

O patrolé uma faixa de scanning especificada por um grupo de presets definidos pelo utilizador, com a velocidade de scanning entre dois presets e o tempo de permanência no preset programável separadamente.

#### Antes de iniciar:

Dois ou mais presets para uma câmara PTZ precisam de ser adicionados. Realize os seguintes passos para adicionar e chamar um patrol:

1. Clique no botão Patrol para entrar no painel de configuração patrol PTZ.

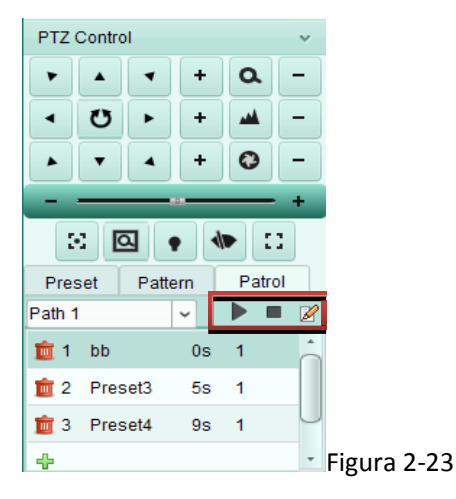

2. Selecione um número de faixa a partir da lista.

3. Clique 🖆 para adicionar um preset, e defina o tempo de permanência e a velocidade do preset.

|                | Add Pa | itrol No | ×      |
|----------------|--------|----------|--------|
|                |        |          |        |
| Preset:        | аа     |          | ~      |
| Dwell Time(s): | 1      |          | *<br>* |
| Patrol Speed:  | 1      |          | *<br>* |
|                |        |          |        |
|                |        | ОК       | Cancel |
|                |        |          |        |

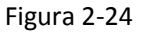

- 4. Repita a operação acima para adicionar outros presets ao patrol..
- 5. Opcionalmente, Pode clicar 🧖 ou 💼 para editar ou apagar o preset no caminho patrol.
- 6. Clique no ícone ▶ para chamar o patrol. Para parar o patrol, clique 💻

#### Νοτα

- Os presets adicionados anteriormente são adicionados ao caminho1.
- Podem ser configuradas até 16 patrulhas
- O tempo de permanência do preset pode ser definido entre 1~255 seg, e a velocodade do patrol pode ser definida entre 1~40.

## 2.4.4. Gravação manual e captura

#### Barra de ferramentas em cada Janela de visualização ao vivo:

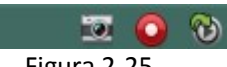

# Figura 2-25

A descrição de todos os botões na barra de ferramentas são mostradas como abaixo:

#### Tabela 2-6 Atributos Barra de ferramentas na Janela de visualização

| Botão | Nome                                           | Descrição                                                                    |
|-------|------------------------------------------------|------------------------------------------------------------------------------|
|       | Captura                                        | Captura imagens no processo de visualização ao vivo.                         |
|       | Iniciar/parar gravação                         | Iniciar/parar a gravação manual. O ficheiro de gravação é<br>guardado no PC. |
| 1     | Mudar para o modo de<br>reprodução instantânea | Muda para o modo de reprodução instantânea.                                  |

# Gravação manual na visualização ao vivo

#### Propósito:

A função gravação manual permite que grave manualmente o video ao vivo na página Vista principal e os ficheiros gravados são armazenados no computador local.

#### Passos:

- 1. Mova o ponteiro do rato para a janela de visualização na visualização ao vivo para mostrar a Barra de ferramentas.
- 2. Clique 🔍 na barra de ferramentas da janela de visualização ou com o clique direito Menu de gestão da visualização ao vivo para iniciar gravação manual. O ícone 💽 muda para 💁.
- 3. Clique no ícone 🤷 para parar a gravação manual.

Uma caixa de alerta com o caminho de gravação dos ficheiros de vídeo que acabou de gravar irá aparecer se todas as operações forem bem-sucedidas.

#### Νοτα

- Durante a gravação manual, aparece o indicador 🎦 no canto superior direito da janela de visualização.
- O caminho para guardar os ficheiros de vídeo pode ser definido no interface Configuração do sistema. Para mais detalhes ver a seção *Definições do caminho para guardar o ficheiro*.

# Visualização local dos ficheiros gravados

#### Passos:

1. Clique Ficheiro->Abrir ficheiro de vídeo para abrir a página de ficheiros gravados.

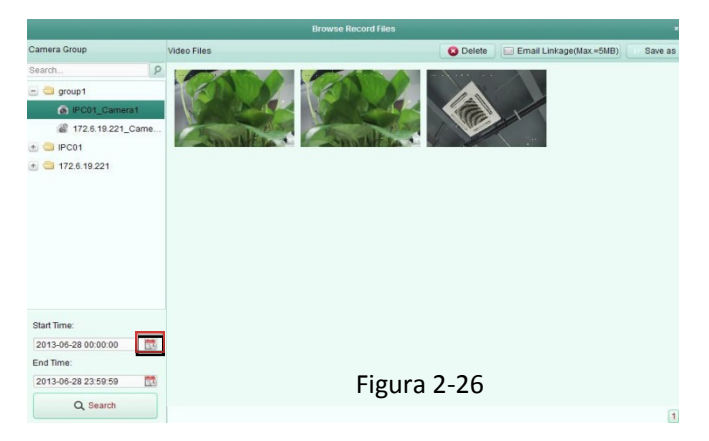

- 2. Selecione a câmara a ser pesquisada a partir da Lista Grupo de câmaras.
- 3. Clique no ícone 🕮 para especificar a data inicial e a data final para pesquisa.
- 4. Clique Pesquisa. Os ficheiros de vídeo gravados entre as datas definidas aparecerão listados.
  - Para apagar um ficheiro, selecione o ficheiro de vídeo e clique em Apagar.
  - Para enviar uma notificação de email com o vídeo selecionado anexado, selecione o ficheiro de vídeo e clique em

#### Anexar ao email.

• Para guardar uma nova cópia do ficheiro de vídeo, selecione o ficheiro de vídeo e clique em Guardar como.

#### Νοτα

Para enviar uma notificação por email, deve configurar as definições de email antes deste procedimento. Para mais detalhes, ver a secção *Definições de email*.

Duplo clique no ficheiro de vídeo e o ficheiro de vídeo pode ser reproduzido localmente.

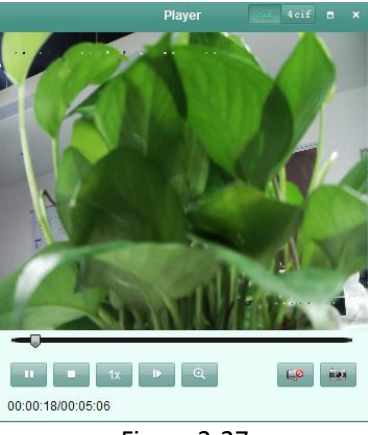

#### Figura 2-27

#### Os botões seguintes estão disponíveis na página reprodução local:

| Botão      | Nome                   | Descrição                                                 |  |  |  |  |  |
|------------|------------------------|-----------------------------------------------------------|--|--|--|--|--|
| at bei     | CIF/4CIF               | Mostra o vídeo na resolução cif/4cif.                     |  |  |  |  |  |
|            | Full Screen            | Mostra a página reprodução local no modo full screen.     |  |  |  |  |  |
| ×          | Fechar                 | Fechar a página reprodução local dos ficheiros gravados.  |  |  |  |  |  |
|            | Pause/Play             | Pausa/Inicia a reprodução dos ficheiros gravados.         |  |  |  |  |  |
| •          | Parar                  | Parar a reprodução dos ficheiros gravados.                |  |  |  |  |  |
| <b>1</b> x | Velocidade             | Define a velocidade de reprodução.                        |  |  |  |  |  |
|            | Frame único            | Reproduz os ficheiros gravados frame a frame.             |  |  |  |  |  |
| O,         | Zoom digital           | Ativa a função de zoom digital. Clique novamente para     |  |  |  |  |  |
| <b>60</b>  | Ativar/desativar áudio | Clique para ativar/desativar o áudio na reprodução local. |  |  |  |  |  |
| io.        | Captura                | Captura a imagem no processo de reprodução.               |  |  |  |  |  |

# Captura de imagem na visualização ao vivo

Passos:

- 1. Mova o ponteiro do rato para a janela de visualização na visualização ao vivo para mostrar a Barra de ferramentas.
- 2. Clique no ícone ana Barra de ferramentas da janela de visualização ou Clique direito No Menu de Gestão da visualização ao vivo. Uma janela pequena da Imagem capturada com o caminho de gravação será mostrada para notificar quando a operação de captura foi feita ou não.

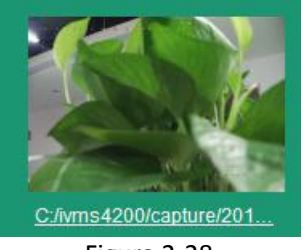

Figura 2-28

#### Νοτα

O caminho para guardar as imagens capturadas pode ser definido no interface Configuração do sistema. Para mais detalhes ver a seção Definições do caminho para guardar o ficheiro.

# Visualização de imagens capturadas

As imagens Capturadas na visualização ao vivo são armazenadas no PC que está a executar o software. Pode ver as imagens capturadas se necessário.

# Passos:

1. Clique Ficheiro->Abrir a imagem capturada para abrir a página da Imagem capturada.

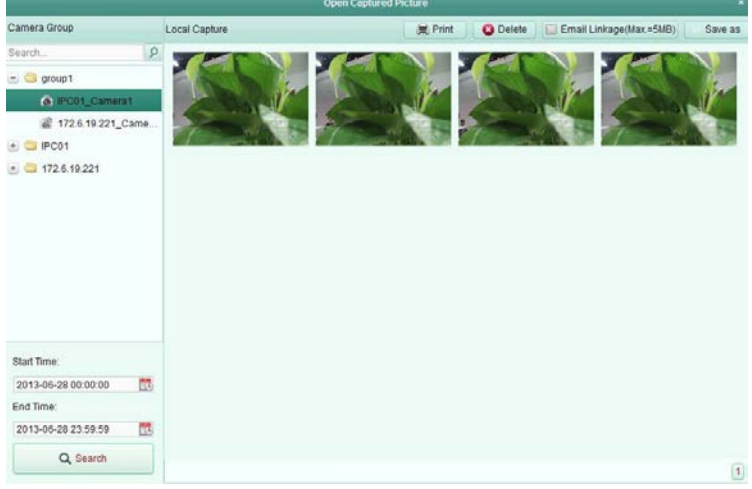

Figura 2-29

- 2. Selecione a câmara a ser pesquisada a partir da Lista Grupo de câmaras.
- 3. Clique no ícone I para especificar a data inicial e a data final para pesquisa.
- 4. Clique Pesquisa. As imagens capturadas entre as datas definidas aparecerão listadas
- 5. Duplo clique nas imagens capturadas para a maximizar e ver melhor a imagem.
  - Para Imprimir a imagem selecionada, selecione a imagem capturada, e clique Imprimir.
  - Para apagar a imagem selecionada, selecione a imagem capturada, e clique Apagar.
  - Para enviar uma notificação por email com a imagem selecionada anexada, selecione a imagem capturada, e clique **Anexar ao email**.
  - Para guardar uma nova cópia da imagem selecionada, selecione a imagem capturada, e clique Guardar como.

# 2.4.5. Reprodução instantânea

#### Propósito:

Os ficheiros gravados podem ser reproduzidos instantaneamente na página Vista principal. A reprodução instantânea mostra uma passagem do vídeo que foi notável, ou que não ficou claro na primeira vista. Além disso, pode obter uma revisão imediata, se necessário.

#### Antes de iniciar:

Os ficheiros de vídeo precisam de ser gravados em dispositivos de armazenamento, como por exemplo cartões SD/SDHC e HDDs nos DVRs, NVRs, Câmaras de rede, etc., ou em servidores de armazenamento.

#### Passos:

1. Inicie a visualização ao vivo e mova o ponteiro do rato para a janela de visualização para mostrar a Barra de ferramentas.

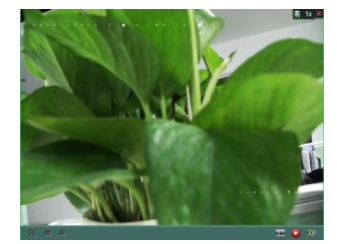

Figura 2-30

- 2. Clique no ícone ana barra de ferramentas e a lista de períodos temporais aparece. Pode selecionar entre 30s, 1 min, 3 min, 5 min, 8 min, e 10 min.
- 3. Selecione um período temporal para iniciar Reprodução instantânea.

Exemplo: Se o tempo atual na visualização ao vivo 09:30:00, e seleciona3 min, então a Reprodução instantânea irá

iniciar a partir das 09:27:00.

4. Clique novamente no ícone 🔯 para parar a Reprodução instantânea e voltar à reprodução ao vivo.

# ΝΟΤΑ

- Durante a Reprodução instantânea, um indicador 📓 aparece no canto superior direito da janela de visualização.
- O processo de visualização ao vivo irá continuar após completar a Reprodução instantânea.

Clique direito na janela de visualização para abrir o Menu de gestão de reprodução instantânea:

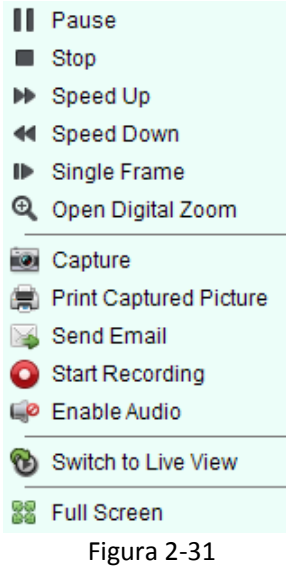

Os botões seguintes estão disponíveis na página clique direito no Menu de gestão de reprodução instantânea:

| -        | l'abela 2-8 Botoes no Menu de gestão de reprodução Instantanea |                                                                  |  |  |  |  |
|----------|----------------------------------------------------------------|------------------------------------------------------------------|--|--|--|--|
| Botão    | Nome                                                           | Descrição                                                        |  |  |  |  |
| 11 =     | Pausa/Play                                                     | Pausa/Inicia a Reprodução instantânea na janela de visualização. |  |  |  |  |
|          | Parar                                                          | Parar a Reprodução instantânea e volta ao modo de visualização   |  |  |  |  |
|          | Falai                                                          | ao vivo.                                                         |  |  |  |  |
| *        | Velocidade Cima/Baixo                                          | Aumenta/Diminui a velocidade da Reprodução instantânea.          |  |  |  |  |
|          | Frame único                                                    | Reproduz os ficheiros gravados frame a frame.                    |  |  |  |  |
| œ        | Abrir Zoom digital                                             | Ativa a função de zoom digital. Clique novamente para desativar  |  |  |  |  |
| 5        |                                                                | esta função.                                                     |  |  |  |  |
|          | Captura                                                        | Captura a imagem no processo Reprodução instantânea.             |  |  |  |  |
|          | Imprimir Imagem capturada                                      | Captura a imagem atual e imprime-a.                              |  |  |  |  |
|          |                                                                | Captura a imagem atual e envia uma notificação por email         |  |  |  |  |
|          | Enviar email                                                   | Para um ou mais destinatários. A imagem capturada pode ser       |  |  |  |  |
|          |                                                                | anexada.                                                         |  |  |  |  |
| 0        | Iniciar/parar gravação                                         | Iniciar/parar clipping dos ficheiros gravados.                   |  |  |  |  |
| <b>@</b> | Ativar/desativar áudio                                         | Clique para ligar/desligar áudio na Reprodução instantânea.      |  |  |  |  |
| a 🗐      | Comutar para visualização ao                                   | Comutar para o modo de visualização ao vivo                      |  |  |  |  |
| Ð        | vivo                                                           |                                                                  |  |  |  |  |
| 99       | Full Screen                                                    | Mostra a Reprodução instantânea no modo full screen. Clique      |  |  |  |  |
|          | i un screen                                                    | novamente para sair.                                             |  |  |  |  |

# 2.4.6. Outras funções na visualização ao vivo

Existem Outras funções suportadas na visualização ao vivo, incluindo o Zoom digital, Áudio bidirecional, Estado da câmara e Sincronização.

# Pré-visualização do ecrã auxiliar

O vídeo ao vivo podem ser exibido em diferentes monitores auxiliares para a visualização mais conveniente de várias cenas de monitorização. Suporta até 3 ecrãs auxiliares.

# Zoom digital

Selecione Abrir Zoom digital com um clique direito no Menu de gestão de reprodução instantânea. Use o botão esquerdo do rato para arrastar uma área retângular na direção inferior direita/superior esquerda e então fará zoom in/out nessa área.

# Áudio bidirecional

A função Áudio bidirecional a função de voz na câmara. Pode obter não só o vídeo mas também o áudio em tempo real da câmara. Esta função Áudio bidirecional pode ser usada em mais do que uma câmara simultaneamente.

# Estado da câmara

O estado da câmara, assim como o estado de gravação, estado do sinal, número da ligação, etc., pode ser detectado e mostrado para verificação. A informação do estado é atualizada a cada 10 segundos.

# Sincronização

A função de Sincronização fornece uma forma de sincronizar o relógio do vídeo ao vivo com o PC que está a executar o software cliente.

# Capítulo 3 | Agendamento remoto de gravação, definições e reprodução

Quando os dispositivos de armazenamento de vídeo são os HDDs, HDDs Net, cartões SD / SDHC no dispositivo local ou o servidor de armazenamento remoto conectado, pode definir o Agendamento de gravação. E os ficheiros gravados podem ser pesquisados para a reprodução remota.

# 3.1. Gravação remota

## Propósito:

Os ficheiros de vídeo podem ser gravados em HDDs, cartões HDDs, SD/SDHC no dispositivo local, ou servidores conectados. Clique **Ferramenta->Agendamento de gravação** para abrira página de Agendamento de gravação, como mostrado na Figura 3-1

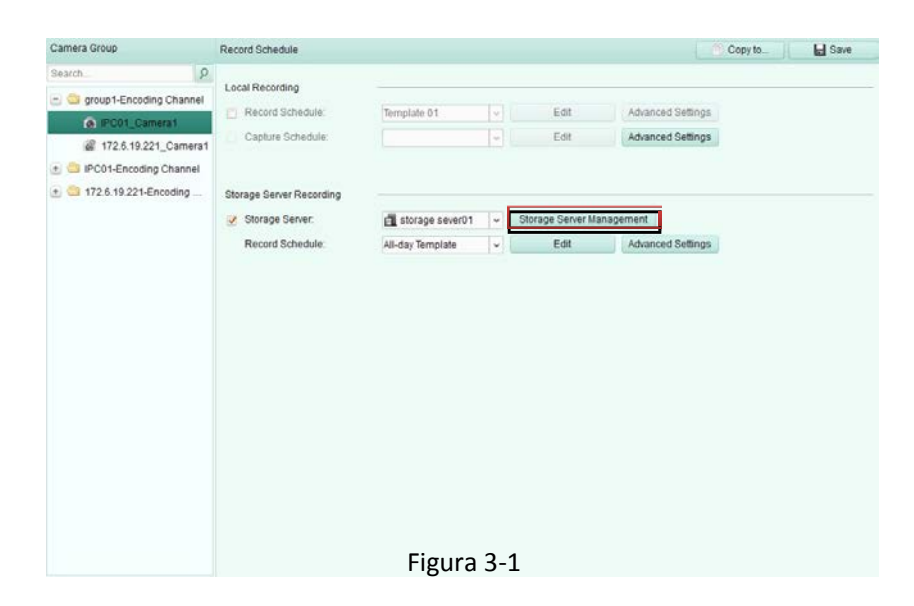

# 3.2. Gravação nos dispositivos de armazenamento nos DVRs, NVRs, ou Câmaras de rede

#### Propósito:

Alguns dispositivos locais, incluíndo os DVRs, NVRs, e Câmaras de rede, fornecem armazenamento em HDDs, HDDs e cartões SD/SDHC para os ficheiros gravados. Pode definit Agendamento de gravação ou Captura agendada para os canais dos dispositivos locais.

#### Νοτα

As imagens capturadas através da Captura agendada são armazenadas no dispositivo local e podem ser pesquisadas na página de configuração remota do dispositivo.

#### Antes de iniciar:

O novo dispositivo instalado tem que ser formatado. Os passos são os seguintes:

#### Passos:

- 1. Clique Gestão do Servidor de Armazenamento, como mostrado na Figura 3-1.
- 2. Clique Configuração remota.
- 3. Clique Armazenamento->Geral, selecione HDD ou cartão SD/SDHC, e clique Formatar para iniciar o dispositivo de armazenamento selecionado.

#### Passos:

- 1. Abra a página de Agendamento de gravação.
- 2. Selecione a câmara na Lista Grupo de câmaras.
- 3. Marque a caixa de verificação Agendamento de gravação em Gravação local para ativar a gravação no dispositivo local.
- 4. Selecione o Modelo de Agendamento de gravação a partir da lista drop-down.
  - Modelo Todo o dia: para gravação contínua.
  - Modelo dia da semana: para gravação contínua durante o horário de trabalho 8:00 AM às 8:00 PM.
  - Modelo Alarme: para a gravação de deteção de movimento ou entrada de alarme acionada.

- Modelo 01-08: modelos fixos para agendamentos específicos. Pode editar os Modelos se necessário.
- Personalizado: pode ser Personalizado como desejado.

Se precisar de editar ou personalizar o modelo, ver Configuração do modelo de agendamento de gravação

5. Clique **Definições avançadas** para definir os parâmetros de gravação, como mostrado na Figura 3-2. Para mais detalhes, ver a Tabela 3-1 Definições avançadas de gravação.

|                     | Advanced Settings | ×      |
|---------------------|-------------------|--------|
| Pre-record:         | 5s                | ~      |
| Post-record:        | 5s                | ~      |
| Video Expired Time: | 0                 | day(s) |
| Record Audio:       | Yes               | ~      |
|                     | ОК                | Cancel |
|                     | Figura 3-2        |        |

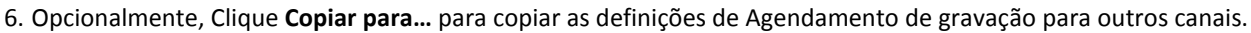

7. Clique **Guardar** para guardar as definições.

| Parâmetros                     | Descrição                                                                                                    |
|--------------------------------|----------------------------------------------------------------------------------------------------|
| Pré-gravação                   | Normalmente usado para gravação acionada por um evento, para gravar momentos antes de o evento acontecer                                                                                                   |
| Pós-gravação                   | Após o evento terminar, também pode continuar a gravar as imagens<br>durante um certo período.                                                                                                    |
| Tempo de expiração<br>de vídeo | O tempo que vai manter os ficheiros gravados no Dispositivo de<br>armazenamento, assim que expira, os Ficheiros serão Apagados. Os ficheiros<br>serão guardados permanentemente se o valor definido for 0. |
| Gravação redundante            | Guarda o ficheiro de vídeos não apenas no R/W HDD mas também no HDD.                                                                                                    |
| Gravação de áudio              | Gravar os ficheiros de vídeos com ou sem áudio.                                                                                                    |

Tabela 3-1 Definições avançadas de gravação

# Νοτα

Se o dispositivo não suporta gravação redundante, o parâmetro Gravação redundante não será mostrado no painel Definições avançadas de gravação.

# Configuração do Modelo de Agendamento de gravação

Realize os seguintes passos para configurar o Agendamento de gravação Modelo:

Se o **Modelo 01-08** é selecionado a partir da lista drop-down, inicie a partir do passo 1, como mostrado na Figura 3-3; Se o **Modelo Personalizado** é selecionado a partir da lista drop-down, inicie a partir do passo 2, como mostrado na Figura 3-4.

| Weekday Templ  |     | 0    | 2        | 4   | 6    | 8    | 10 | 12    | 14   | 16   | 18   | 20 | 22   | 24  |
|----------------|-----|------|----------|-----|------|------|----|-------|------|------|------|----|------|-----|
| Alarm Template | Mon |      |          |     |      |      |    |       |      |      |      |    |      |     |
| femptate 01    | Tue | 0    | 2        | 4   | 6    | 0    | 10 | 12    | 14   | 16   | 10   | 20 | 22   | 24  |
| femplate 02    | Wed | 0    | 2        | 4   | 6    | 0    | 10 | 12    | 14   | 16   | 10   | 20 | 22   | 24  |
| femplate 03    |     | 0.23 | -        |     | 5415 | - 24 | 10 | 122.5 | - 32 | 1.22 | 1000 | -  | 1.22 | 200 |
| Template 04    | Thu | -    | 2        |     | 0    |      | 10 | 12    | 14   | 10   | 10   | 20 | 22   | 24  |
| lemptate 05    | Fit | 0    | <u>,</u> | . 1 | ņ    | 8    | 10 | 12    | 14   | 16   | 18   | 20 | 27   | 24  |
| femplate 06    |     | 0    | 2        | 24  | 6    | 0    | 10 | 120   | 14   | 16   | 10   | 20 | 22   | 24  |
| emplate 07     | Sat |      |          |     |      |      |    |       |      |      |      |    |      |     |
| femplate 08    | Sun | 0    | 2        | . 4 | 6    | 0    | 10 | 12    | 15   | 16   | 10   | 20 | 22   | 24  |

Figura 3-3

| Mon         0         2         4         6         6         10         12         14         16         18         20         22         24           Tue         0         2         4         5         0         10         12         14         16         18         20         22         24           Wed         0         2         4         6         0         10         12         14         16         18         20         22         24           Thu         0         2         4         6         8         10         12         14         16         18         20         22         24           Pri         0         2         4         6         8         10         12         14         16         18         20         22         24           Pri         0         2         4         6         0         10         12         14         16         18         20         22         24           O         2         4         6         0         10         12         14         16         18         20         22         24 | ording 🖉 Alarm Recording 🖉 🖉 Comm | and 🛪 💼 👘   | Save as Schedule Templat |
|----------------------------------------------------------------------------------------------------|-----------------------------------|-------------|--------------------------|
| D         2         4         6         0         10         12         14         16         10         20         22         24           Wed         0         2         4         6         0         10         12         14         16         10         20         22         24           Thu         0         2         4         6         6         10         12         14         16         10         20         22         24           Fri         0         2         4         6         0         10         12         14         16         10         20         22         24           Fri         0         2         4         6         0         10         12         14         16         10         20         22         24           Fri         0         2         4         6         0         10         12         14         16         10         20         22         24                                                                                                    | 2 4 6 8 10                        | 12 14 16 18 | 20 22 24                 |
| Wed         0         2         4         6         0         10         12         14         16         10         20         22         24           Thu         0         2         4         6         8         10         12         14         16         10         20         22         24           Fri         0         2         4         6         8         10         12         14         16         18         20         22         24           Fri         0         2         4         6         8         10         12         14         16         18         20         22         24           O         2         4         6         8         10         12         14         16         18         20         22         24                                                                                                    | 2 . 4 . 6 . 8 . 10 .              | 12 14 16 18 | 20 22 24                 |
| 0         2         4         6         8         10         12         14         16         18         20         22         24           Fri         0         2         4         6         0         10         12         14         16         10         20         22         24           Fri         0         2         4         6         0         10         12         14         16         10         20         22         24                                                                                                    | 2 . 4 . 6 . 0 . 10 .              | 12 14 16 10 | 20 22 24                 |
| Fri 0 2 4 6 8 10 12 14 16 18 20 22 24                                                                                                    | 2 4 6 8 10                        | 12 14 16 18 | 20 22 24                 |
| 0 2 4 6 8 10 12 14 16 18 20 22 24                                                                                                    | 2 4 6 0 10                        | 12 14 16 18 | 20 22 24                 |
| Sat from the form of the form of the form of the form of the form of the form of the form                                                                                                    | 2 . 4 . 6 . 8 . 10 .              | 12 14 16 18 | 20 22 24                 |
| ${\rm Sun}  \begin{bmatrix} 0 & & 2 & & 4 & & 6 & & 0 & & 10 & & 12 & & 14 & & 16 & & 10 & & 20 & & 22 & & 24 \\ & & & & & & & & & & & & & & & & & & $                                                                                                    | 2 4 6 9 10                        | 12 14 16 18 | 20 22 24                 |

Figura 3-4

#### Passos:

- 1. Clique em **Editar** para entrar no interface Gestão de modelos. Selecione o Modelo a ser definido e pode editar o nome do Modelo.
- 2. Selecione a hora de agendamento para o modelo selecionado.

O ícone <a>Schedule Recording</a> refere-se à gravação agendada normal. A barra de agendamento é verde amarelado.
O ícone <a>Alam Recording</a> refere-se à gravação agendada para eventos de entrada de alarme ou deteção de movimento. A barra de agendamento é laranja escuro.
O ícone <a>Command</a> refere-se à gravação agendada acionada por comando. A barra de agendamento é verde.

NOTA
A gravação acionada por comando só está disponível para transações ATM quando o ATM DVR está adicionado ao MAZi CMS.
Quando o cursor fica <a>Pode editar a barra temporal de agendamento.</a>

Quando o cursor fica 2007, pode alargar ou encurtar a barra temporal selecionada.

- 3. Opcionalmente, pode selecionar A barra de agendamento, e então clique no ícone 🖄 para apagar a barra temporal selecionada, ou clique no ícone 💼 todas as barras temporais, ou clique no ícone 💼 para copiar as definições da barra temporal para outras datas.
- 4. Clique **OK** para guardar as definições.

Pode clicar em **Guardar como modelo de agendamento** no interface Agendamento personalizado, e pode então guardar o modelo personalizado como Modelo 01--08.

#### Νοτα

Pode definir até 8 períodos horários por dia no Agendamento de gravação.

#### 3.2.1. Gravação no servidor de armazenamento

#### Propósito:

O Servidor de armazenamento comporta-se como um NVR instalado no PC. Os ficheiros gravados podem ser armazenados no Servidor de armazenamento e pode pesquisar os Ficheiros para reprodução remota.

#### Antes de iniciar:

A aplicação de software do Servidor de armazenamento precisa de ser instalada e é fornecida em conjunto com o software MAZi CMS. Quando instala o MAZi CMS, marque a caixa de verificação **Servidor de armazenamento** para ativar a instalação do Servidor de armazenamento.

# Adicionar o Servidor de armazenamento

Passos:

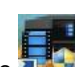

1. Clique no ícone de atalho 🛲 no ambiente de trabalho do PC local para executar o Servidor de armazenamento.

#### Νοτα

Também pode gravar os ficheiros de vídeos no Servidor de armazenamento instalado noutro PC.

2. Abra a página Gestão de dispositivos e clique no separador Servidor.

| ivms-4200                                                                                                    | Network:1% CPU:4% Memory:23%                                        | jiangye 11:19:50 🖻 🗕 🗖 |
|----------------------------------------------------------------------------------------------------|---------------------------------------------------------------------|------------------------|
| Image: A state of the state of the state |                                                                     |                        |
| Server 🗃 Group                                                                                                    |                                                                     |                        |
| Organization                                                                                                    | Device for Management (0)                                           |                        |
| Encoding Device                                                                                                    | Add Device Modify Delete Remote Config                              | Filter                 |
| Decoding Device                                                                                                    | Nickname A IP Device Serial No. Net S                               | Status                 |
| Stream Media Server                                                                                                    |                                                                     |                        |
|                                                                                                    |                                                                     |                        |
|                                                                                                    |                                                                     |                        |
|                                                                                                    |                                                                     |                        |
|                                                                                                    | Online Device (1) Refresh Every 15s                                 |                        |
|                                                                                                    | 💠 Add to Client 🛛 💠 Add All Modify Netinfo Restore Default Password | Filter                 |
|                                                                                                    | IP Device Type Port Device Serial No.                               | Added Added            |
|                                                                                                    | 172:6:19:12 STORAGE-SERVER 8000 DS-NVR-V120B20130624-94DE804217     | 7F4 No                 |
| Storage device can be added:<br>CVR/IVMS-4200 Storage Server                                                                                                    |                                                                     |                        |
|                                                                                                    |                                                                     |                        |
| 🔰 🧔 🚰 🏚 172.6.19.221_Came                                                                                                    | ra1: Connection failed: device off-line or connection timeout.      | × =                    |

Figura 3-5

- 3. Clique Adicionar Novo tipo de dispositivo, selecione Servidor de armazenamento e clique OK.
- 4. Clique Servidor de armazenamento na lista para entrar no interface para Adicionar Servidor de armazenamento.

Pode Adicionar o Servidor de armazenamento das seguintes formas:

- Por deteção dos Dispositivos online, ver secção Adicionar dispositivos online.
- Por especificação do endereço IP do dispositivo, ver secção Adicionar dispositivos manualmente.
- Por especificação do segmento IP, ver secção Adicionar dispositivos por segmento IP.
- Por Servidor IP, ver secção Adicionar dispositivos por servidor IP.

# Formatar o HDDs

Os HDDs do Servidor de armazenamento precisam de ser formatados para guardar os ficheiros gravados. *Passos:* 

- 1. Selecione o Servidor de armazenamento adicionado a partir a lista e clique Config. Remota.
- 2. Clique **Armazenamento**->**Geral**, para entrar no interface de formatação HDD.

| HDD No. | Capacity(MB) | Free Space(MB) | Status | Туре  |
|---------|--------------|----------------|--------|-------|
| ] 1     | 3121         | 1411           | Raw    | Local |
| 2       | 40479        | 40389          | Raw    | Local |
| 3       | 334906       | 310167         | Raw    | Local |
| 4       | 15999        | 7245           | Raw    | Local |
| 5       | 1992294      | 637474         | Raw    | Local |
|         |              |                |        |       |
|         |              |                | )      |       |
|         |              |                |        | Form  |

Figura 3-6

3. Selecione o HDD a partir a lista e clique **Formatar**. Pode verificar o processo de formatação a partir da barra de estado e o estado do disco formatado muda de *Bruto para estado normal*.

## Νοτα

A formatação do disco é para pré alocar espaço do disco para Armazenamento e os dados originais do HDDs não serão apagados.

# Configuração do Agendamento de gravação do Servidor de armazenamento

#### Antes de iniciar:

O Servidor de armazenamento precisa de ser adicionado ao software cliente e os HDDs precisam de ser formatados para guardar os ficheiros gravados.

## Passos:

- 1. Abra a página de Agendamento de gravação.
- 2. Selecione a câmara a partir da Lista Grupo de câmaras.
- 3. Marque a caixa de verificação Servidor de armazenamento para ativar a Gravação no servidor de armazenamento.
- 4. Selecione o Servidor de armazenamento a partir da lista drop-down.
- 5. Selecione o Agendamento de gravação Modelo a partir da lista drop-down. Se precisar de editar por personalizar o Modelo, ver *Configuração do modelo de agendamento de gravação*
- 6. Clique **Definições avançadas** para definir o tempo de Pré-gravação time, Pós-gravação e tempo de expiração de vídeo.
- 7. Clique Guardar para guardar as definições.

# 3.3. Reprodução remota

## Propósito:

Os ficheiros gravados e armazenados no dispositivo local ou no Servidor de armazenamento podem ser pesquisados por vista personalizada, Eventos da Câmara acionados, e então eles podem ser reproduzidos remotamente. Clique **Ver->Reprodução remota** para abrir a página de Reprodução remota.

 1
 Were
 CODE do do CoDecto
 Windowel2
 CODE do do CoDecto
 Windowel2
 CODE do do CoDecto
 Windowel2
 CODE do do CoDecto
 Windowel2
 CODE do do CoDecto
 Windowel2
 CODE do do CoDecto
 Windowel2
 CODE do do CoDecto
 Windowel2
 CODE do do CoDecto
 Windowel2
 CODE do do CoDecto
 Windowel2
 CODE do do CoDecto
 Windowel2
 CODE do do CoDecto
 Windowel2
 CODE do do CoDecto
 Windowel2
 CODE do do CoDecto
 Windowel2
 CODE do do CoDecto
 Windowel2
 CODE do do CoDecto
 Windowel2
 CODE do do CoDecto
 Windowel2
 CODE do do CoDecto
 Windowel2
 CODE do do CoDecto
 Windowel2
 CODE do do CoDecto
 Windowel2
 CODE do do CoDecto
 Windowel2
 CODE do do CoDecto
 Windowel2
 CODE do do CoDecto
 Windowel2
 CODE do do CoDecto
 Windowel2
 CODE do do CoDecto
 Windowel2
 CODE do do CoDecto
 Windowel2
 CODE do do CoDecto
 Windowel2
 CODE do do CoDecto
 Windowel2
 CODE do do CoDecto
 Windowel2
 CODE do do CoDecto
 Windowel2
 CODE do do CoDecto
 Windowel2
 CODE do CoDecto
 Windowel2
 CODE do CoDecto
 <td

Figura 3-7

#### Página de reprodução remota:

Tabela3-2 Itens da Página de reprodução remota

| Número | Nome                                                |
|--------|-----------------------------------------------------|
| 1      | Lista de vista, Lista de câmaras e lista de eventos |
| 2      | Calendário                                          |
| 3      | Opções de pesquisa                                  |
| 4      | Lista de resultados de pesquisa                     |
| 5      | Janela de visualização da reprodução                |
| 6      | Barra de ferramentas da reprodução                  |
| 7      | Linha temporal                                      |

# 3.3.1. Reprodução normal

#### Propósito:

Os ficheiros gravados podem ser pesquisados por vista personalizada ou por câmara na Reprodução normal.

# Pesquisa de Ficheiros gravados para Reprodução normal

Passos:

- 1. Abra a Página de reprodução remota.
- 2. Clique 📩 para expandir a Lista de vista ou Lista de câmaras no lado esquerdo.
- 3. Selecione a vista ou a câmara a ser pesquisada a partir a lista.
- 4. Selecione o dia a ser pesquisada no Calendário. Também pode Clicar em 🔹 para mostrar mais Opções de pesquisa, e então clique no ícone 🕮 para especificar o tempo de início e de fim da pesquisa.
- 5. Clique **Pesquisa**. Os ficheiros gravados da vista ôu câmara selecionada será mostrado na lista de Resultados da pesquisa. Pode filtrar os resultados através do campo de texto.

#### Νοτα

- Também pode pesquisar os ficheiros gravados através do número do cartão (aplica-se apenas a ATM DVR) ou por Tipo de ficheiro.
- Se existem ficheiros gravados para essa câmara nesse dia , no Calendário, o ícone nesse dia aparecerá assim<sup>28</sup>. De outra forma é mostrado assim<sup>28</sup>.
- Pode pesquisar simultaneamente até 16 câmaras.

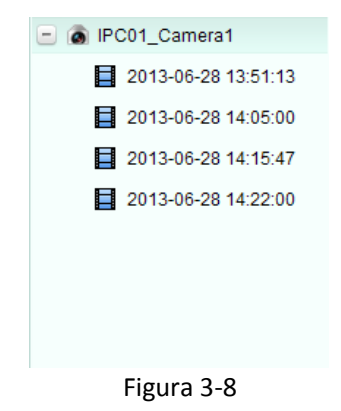

# Reprodução normal

Após pesquisar os ficheiros gravados para a reprodução normal, pode reproduzir os ficheiros gravados das seguintes formas:

#### • Reprodução por Lista de ficheiros

Duplo clique nos ficheiros gravados para reproduzir o vídeo na janela de visualização da reprodução ou clique no ícone ⊵ na Barra de ferramentas para iniciar a reprodução desde o primeiro ficheiro gravado;

#### • Reprodução por Linha temporal

A Linha temporal indica a duração horária para os ficheiros gravados, e estes estão codificados com diferentes cores. Clique na Linha temporal para reproduzir os vídeo nesse horário específico.

Pode clicar 💷 ou 🖳 para escalar a barra da Linha temporal.

Pode clicar ビ ou ≥ para ir para o período temporal anterior ou para o seguinte.Pode usar a roda do rato para fazer zoom in ou zoom out na Linha temporal.

O painel de visualização remota é mostrado na Figura 3-10.

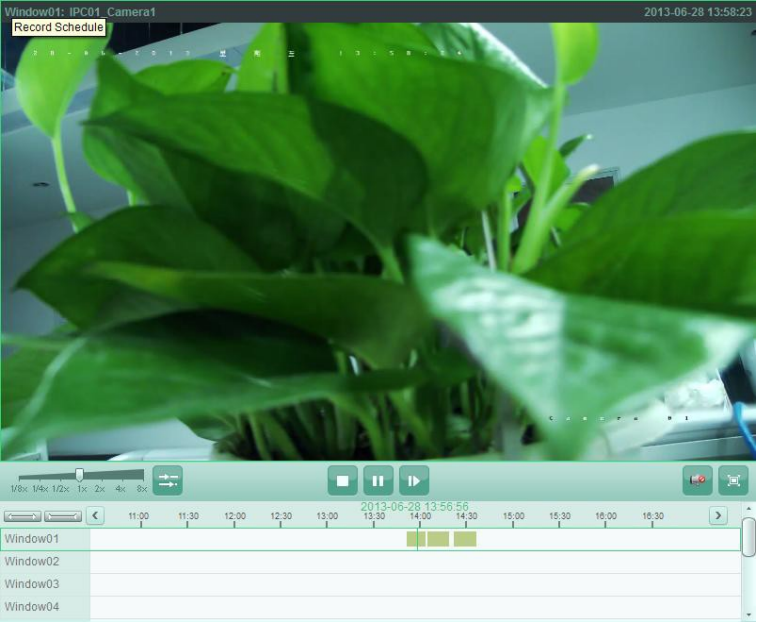

Figura 3-9

Reprodução normal Barra de ferramentas:

Figura 3-10

A descrição de todos os botões na Barra de ferramentas são mostradas como abaixo:

| Botão                      | Nome Descrição               |                                                                                      |  |
|----------------------------|------------------------------|--------------------------------------------------------------------------------------|--|
| 1/8× 1/4× 1/2× 1× 2× 4× 8× | Velocidade                   | Clique para ajustar a reprodução Velocidade.                                         |  |
| ţ;                         | Reprodução Não sinc/Sinc     | Clique para Reproduz os ficheiros gravados Sincronizados / não sincronizados.        |  |
|                            | Parar a reprodução           | Parar a reprodução de todas as câmaras.                                              |  |
|                            | Pausa/Inicia<br>A reprodução | Pausa/Inicia a reprodução dos ficheiros gravados.                                    |  |
|                            | Frame único                  | Reproduz os ficheiros gravados frame a frame.                                        |  |
|                            | Volume                       | Clique para ligar / desligar o áudio e ajustar o áudio volume.                       |  |
|                            | Full Screen                  | Mostra a reprodução de vídeo no modo full screen. Pressione<br><b>ESC</b> para sair. |  |

#### Tabela 3-3 Botões na barra de ferramentas da reprodução normal

#### ΝΟΤΑ

Pode mover o slider na barra de velocidade de reprodução para definir a velocidade de reprodução.

# 3.3.2. Reprodução de eventos

#### Propósito:

As gravações Ativadas por deteção de movimento ou entrada de alarme podem ser pesquisadas para a reprodução de eventos e esta função requer um dispositivo conectado.

# Pesquisa de Ficheiros gravados para a reprodução de eventos

# Passos:

- 1. Abra a Página de reprodução remota.
- 2. Clique 📩 para expandir a lista de eventos no lado esquerdo.
- 3. Clique Deteção de movimento ou entrada de alarme, e selecione a câmaras ou sensores de entrada de alarme.
- 4. Selecione o dia a ser pesquisado na Calendário. Também pode Clicar em 💌 para mostrar mais Opções de pesquisa, e então Clique no ícone 🛅 para especificar a data inicial e a data final para pesquisa.
- 5. Clique **Pesquisa**. As gravações das câmaras selecionadas e os sensores acionados por deteção de movimento ou entrada de alarme serão mostradas na Lista de resultados de pesquisa.

# Reprodução de eventos

Após pesquisar as gravações acionadas por um evento, pode reproduzir os ficheiros gravados das duas seguintes formas:

• Reprodução por Lista de ficheiros

Duplo clique nos ficheiros gravados para reproduzir o vídeo na janela de visualização da reprodução ou selecione os ficheiros gravados da Lista de resultados de pesquisa. Então clique no ícone Para na Barra de ferramentas para iniciar a reprodução desde o primeiro ficheiro gravado;

# • Reprodução por Linha temporal

A Linha temporal indica a duração horária para os ficheiros gravados, e estes estão codificados com diferentes cores. Clique na Linha temporal para reproduzir os vídeo nesse horário específico.

Pode clicar 💷 ou 💴 para escalar a barra da Linha temporal.

Pode clicar ou Dara ir para o período temporal anterior ou para o seguinte. Pode usar a roda do rato para fazer zoom in ou zoom out na Linha temporal.

## Barra de ferramentas da Reprodução de eventos:

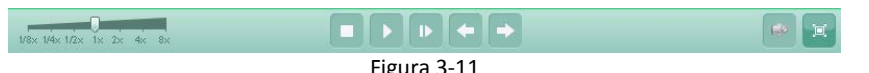

Na Página de reprodução remota, estão disponíveis os seguintes botões na Barra de ferramentas:

#### Tabela 3-4 Botões na Barra de ferramentas Reprodução de eventos

| Botão        | Nome Descrição                                            |                                                                |  |  |
|--------------|-----------------------------------------------------------|----------------------------------------------------------------|--|--|
|              | Parar reprodução                                          | Parar a reprodução de todos os canais.                         |  |  |
|              | Pausa/Inicia reprodução                                   | Pausa/Inicia a reprodução dos ficheiros gravados.              |  |  |
|              | Frame único Reproduz os ficheiros gravados frame a frame. |                                                                |  |  |
| -            | Evento anterior Vai para a reprodução do Evento anterior. |                                                                |  |  |
|              | Próximo evento                                            | Vai para a reprodução do Próximo evento.                       |  |  |
| 🕑 😡 🛛 Volume |                                                           | Clique para ligar / desligar o áudio e ajustar o áudio volume. |  |  |
|              | Full Screen                                               | Mostra a reprodução de vídeo no modo full screen. Pressione    |  |  |
|              |                                                           | ESC para sali.                                                 |  |  |

#### Νοτα

Pode mover o slider na barra de velocidade de reprodução para definir a velocidade de reprodução.

# 3.3.3. Reprodução sincronizada

# Propósito:

Na reprodução sincronizada, os ficheiros gravados podem ser reproduzidos sincronizadamente.

# Νοτα

Ficheiros gravados de até 16 câmaras podem ser reproduzidos em simultâneo

# Reprodução sincronizada para algumas câmaras pesquisadas *Passos:*

1. Inicie a reprodução normal das Pesquisada câmaras.

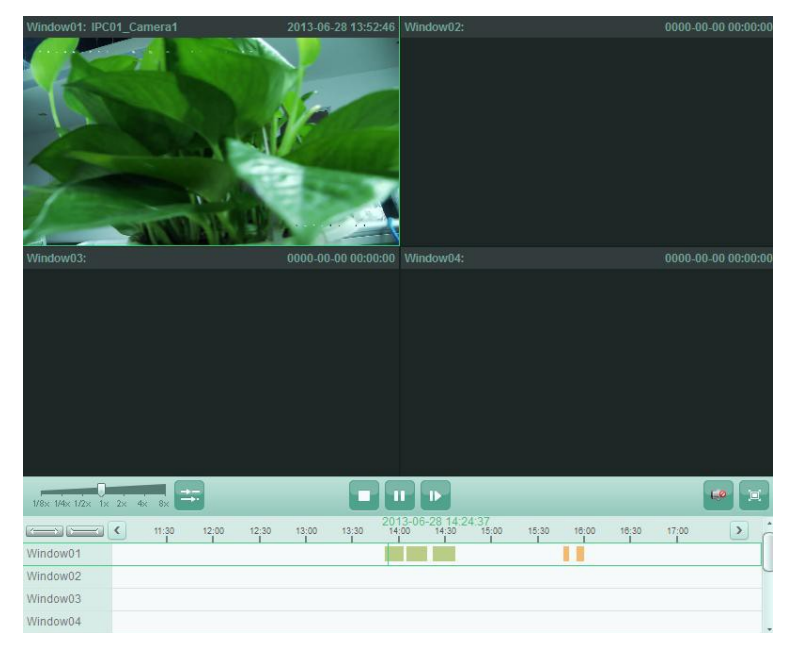

Figura 3-12

- 2. Clique ana Barra de ferramentas, e então os ficheiros gravados na reprodução normal serão reproduzidos sincronizados. O ícone and muda para a.
- 3. Para desativar a reprodução sincronizada, clique no ícone ≕

# Reprodução sincronizada para todas as câmaras pesquisadas *Passos:*

- 1. Pesquisa os ficheiros gravados para a reprodução normal.
- 2. Clique 🚔 na barra de ferramentas para ativar a reprodução sincronizada. O ícone 🚔 muda para ≕.
- 3. Selecione os ficheiros gravados a partir a lista e clique ▶, ou Clique na Linha temporal para iniciar a reprodução sincronizada de todas as câmaras pesquisadas.
- 4. Para desativar a reprodução sincronizada, clique no ícone ≕.

# Capítulo 4 | Gestão de eventos

#### Propósito:

No software cliente MAZi CMS, podem ser definidas regras para ao acionadores e Ações de ligação. Pode atribuir Ações de ligação aos acionadores definindo uma regra. Por Exemplo, quando é detectado movimento, surge um sinal de alarme audível ou acontecem outras Ações de ligação.

Clique Ferramenta->Gestão de eventos para abrir a página de Gestão de eventos . A página de Gestão de eventos é mostrada como se segue:

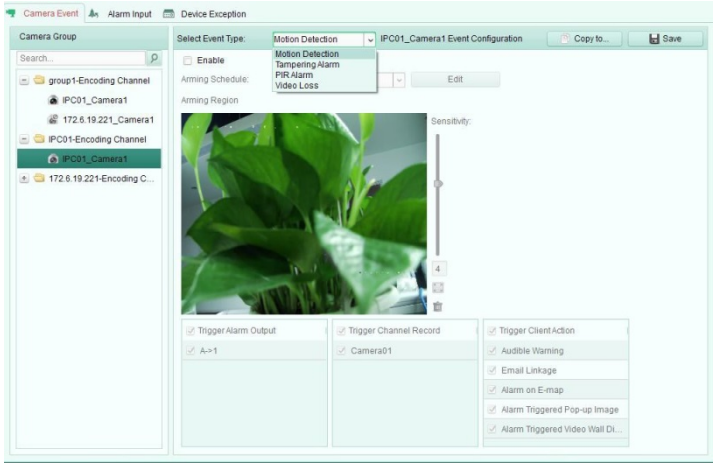

Figura 4-1

Pode definir diferentes Ações de ligação para os seguintes acionadores:

- Deteção de movimento
- Alarme de tamper
- Alarme PIR
- Perda de vídeo
- Entrada de alarme
- Dispositivos de exceção

# 4.1. Configuração do alarme de deteção de movimento

#### Propósito:

O Alarme de Deteção de movimento é acionado quando o software cliente detecta movimento numa área definida. As Ações de ligação, incluíndo a saída de alarme, gravação de canal e acção de cliente podem ser definidas.

#### Passos:

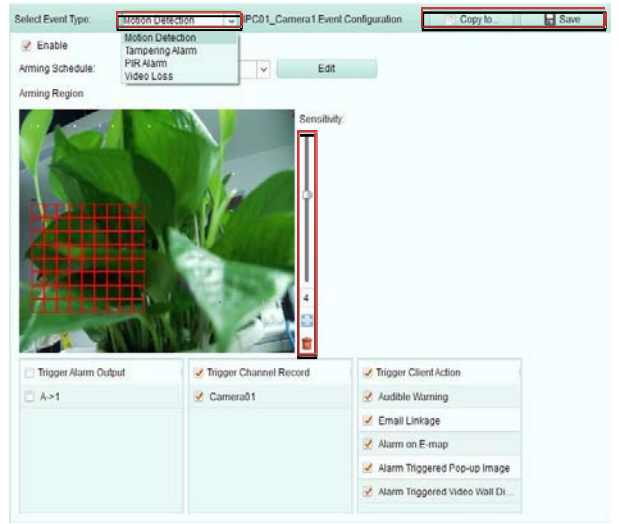

Figura 4-2

- 2. Selecione a câmara a ser configurada e selecione Deteção de movimento como o tipo de evento.
- 3. Marque a caixa de verificação Ativar para ativar a função de Deteção de movimento.
- 4. Selecione o Modelo de Agendamento de armação a partir da lista drop-down
  - Modelo Todo o dia: para armação contínua durante todo o dia.
  - Modelo dia da semana: para armação contínua durante o horário de trabalho 8:00 AM às 8:00 PM.
  - Modelo 01-09: modelos fixos para agendamentos específicos. Pode editar os Modelos se necessário.
  - Personalizado: pode ser Personalizado como desejado.

Se precisar de editar ou personalizar o modelo, ver Configuração do modelo de agendamento de gravação

- 5. Clique e arraste o rato para desenhar e definir uma área para a região armada. Pode clicar no ícone 💹 para definir toda a área do vídeo como área de deteção, ou clique no ícone 🔟 para limpar a área de deteção.
- 6. Arraste o slider na barra de sensibilidade para ajustar a sensibilidade da Deteção de movimento. Quanto maior for o valor, maior é a sensibilidade de deteção. Marque as caixas de verificação para ativar as Ações de ligação. Para mais detalhes, ver a Tabela 4-1 Ações de ligação para Alarme de Deteção de movimento
- 7. Opcionalmente, Clique Copiar para... para copiar os Parâmetros de evento para outros canais.
- 8. Clique Guardar para guardar as definições.

| Tabela 4-1 Ações de ligação para Alarme de Deteção de movimento |                                                                                                    |  |
|-----------------------------------------------------------------|----------------------------------------------------------------------------------------------------|--|
| Ações de ligação                                                | Descrições                                                                                                    |  |
| Saída de alarme                                                 | Ativar a função de saída de alarme. Selecione a porta da saída de alarme e o dispositivo externo ligado à porta para ser controlado. |  |
| Gravação de canal                                               | Inicie a gravação das câmaras selecionadas quando o alarme dispara.                                                                  |  |
| Aviso audível                                                   | O software cliente dá um Aviso audível quando o alarme dispara.                                                                      |  |
| Ligação de email                                                | Envia uma Notificação de email da informação de alarme para um ou mais destinatários.                                                |  |
| Alarme no E-map                                                 | Mostra a informação de alarme no E-map.                                                                                              |  |
| Pop up de Alarme<br>acionado na imagem                          | A imagem com informação de alarme aparece quando o alarme dispara.                                                                   |  |
| Alarme acionado<br>Video Wall Display                           | Mostra o vídeo no vídeo Wall quando o alarme dispara.                                                                                |  |

#### . . ~ . .. ~ ... .

# Configurar o Modelo de Agendamento de armação

Realize os seguintes passos para configurar o Modelo de Agendamento de armação:

Se o Modelo 01-09 é selecionado na lista drop-down, inicie a partir do passo 1, como mostrado na Figura 4-3; Se o Modelo Personalizado é selecionado na lista drop-down, inicie a partir do passo 2, como mostrado na Figura 4-4.

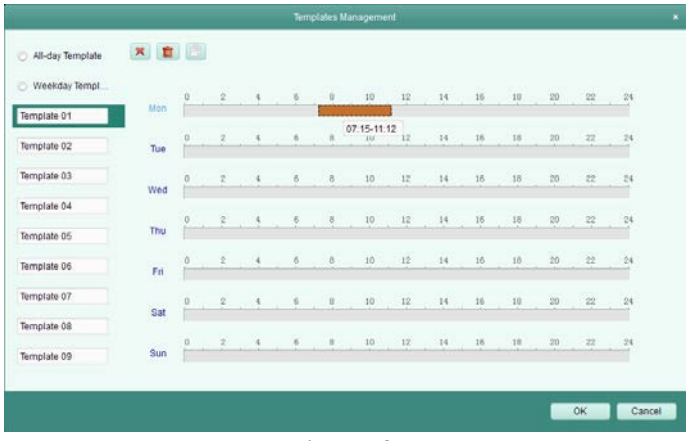

Figura 4-3

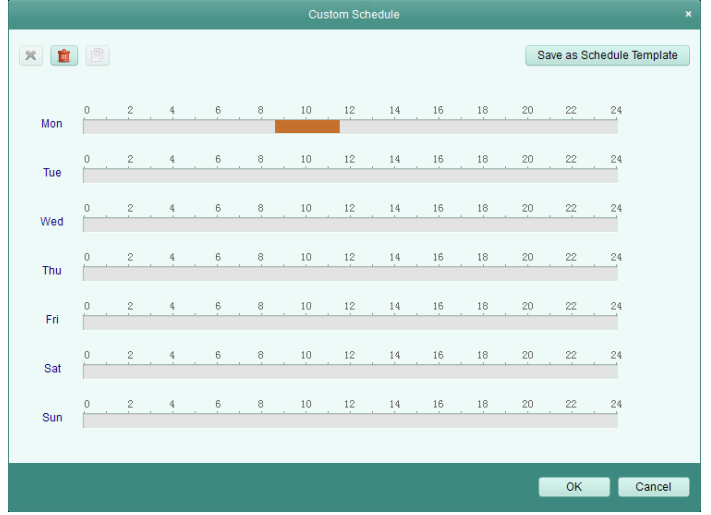

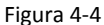

#### Passos:

- 1. Clique em **Editar** para entrar no interface Gestão de modelos. Selecione o Modelo a ser definido e pode editar o nome do Modelo.
- 2. Selecione a hora de agendamento para o modelo selecionado.

Quando o cursor fica , pode editar a barra temporal de agendamento.

Quando o cursor fica **(1997)**, pode mover a barra temporal de agendamento que acabou de editar.

Quando o cursor fica

- 3. Opcionalmente, pode selecionar A barra de agendamento, e então clique no ícone 💌 para apagar a barra temporal selecionada, ou clique no ícone 💼 todas as barras temporais, ou clique no ícone 💼 para copiar as definições da barra temporal para outras datas.
- 4. Click **OK** para guardar as definições.

Pode clicar em Guardar **como modelo de agendamento** no interface Agendamento personalizado, e pode então guardar o modelo personalizado como Modelo 01-09.

#### Νοτα

Pode definir até 8 períodos horários por dia no Modelo de Agendamento de armação (dependendo da capacidade do dispositivo).

# 4.2. Configuração do alarme de tamper

#### Propósito:

O Alarme de tamper é acionado quando a câmara é adulterada e a área de monitorização não pode ser visualizada. As Ações de ligação, incluíndo a saída de alarme e e acção de cliente podem ser definidas.

#### Passos:

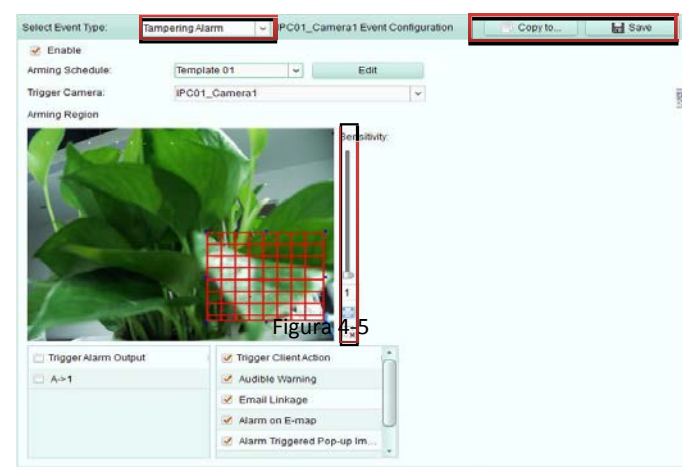

- 2. Selecione a câmara a ser configurada e selecione Alarme de tamper como o tipo de evento.
- 3. Marque a caixa de verificação Ativar para ativar a função de Alarme de tamper.
- 4. Selecione o Modelo de Agendamento de armação a partir da lista drop-down. Se precisar de editar ou personalizar o modelo, ver Configuração do modelo de agendamento de gravação
- 5. Selecione câmara acionada. A imagem ou vídeo da câmara acionada aparecerá ou será mostrada no Video Wall quando Alarme de tamper ocorrer.
- 6. Clique e arraste o rato para desenhar e definir uma área para a região armada.
- 7. Arraste o slider na na barra de sensibilidade para ajustar a sensibilidade doAlarme de tamper. Marque as caixas de verificação para ativar as Ações de ligação. Para mais detalhes, ver Tabela 4-2 Ações de ligação para Alarme de tamper
- 8. Opcionalmente, Clique Copiar para... para copiar os Parâmetros de evento para outras câmaras.
- 9. Clique Save para guardar as definições.

| Tabela 4-2 Ações de ligação para Alarine de tamper |                                                                                          |  |
|----------------------------------------------------|------------------------------------------------------------------------------------------|--|
| Ações de ligação                                   | Descrições                                                                               |  |
| Saída de alarme                                    | Ativar a função de saída de alarme. Selecione a porta da saída de alarme e o dispositivo |  |
|                                                    | externo ligado à porta para ser controlado.                                              |  |
| Aviso audível                                      | O software cliente dá um Aviso audível quando o alarme dispara.                          |  |
| Ligação de email                                   | Envia uma Notificação de email da informação de alarme para um ou mais destinatários.    |  |
| Alarme no E-map                                    | Mostra a informação de alarme no E-map.                                                  |  |
| Pop up de Alarme                                   | A imagem com informação de alarme aparece quando o alarme dispara.                       |  |
| acionado na imagem                                 |                                                                                          |  |
| Alarme acionado                                    | Mostra o vídeo no vídeo Wall quando o alarme dispara.                                    |  |
| Video Wall Display                                 |                                                                                          |  |

#### Tabela 4-2 Ações de ligação para Alarme de tamper

# 4.3. Configurar um alarme PIR

#### Propósito:

Um alarme PIR (Infravermelho passivo) é acionado quando um intruso movimenta-se dentro do campo de visão do detector. A energia dissipada por uma pessoa, ou outra criatura de sangue quente como um cão, gato etc., pode ser detetada.

#### ΝΟΤΑ

A função Alarme PIR necessita de um dispositivo que suporte esta função.

#### Passos:

| Trigger Alarm Output       Trigger Channel Record       ✓ Trigger Client Action         A >1       Camera01       ✓ Audible Warning         ✓ Email Linkage       ✓ Alarm on E-map         ✓ Alarm Triggered Pop-up Image       ✓ Alarm Triggered Video Wall Di |        |                        |                               |  |
|----------------------------------------------------------------------------------------------------|--------|------------------------|-------------------------------|--|
| A>1 Camera01 Audio Hoge Contractor                                                                                                    | Output | Trigger Changel Record | Trigger Client Action         |  |
| Autor finding     Autor finding     Autor finding     Autor finding     Autor finding     Autor finding     Autor finding     Autor finding     Autor finding     Autor finding                                                                                 |        | Camera01               | Audible Warning               |  |
| <ul> <li>✓ Alarm on E-map</li> <li>✓ Alarm Triggered Pop-up Image</li> <li>✓ Alarm Triggered Video Wall Di</li> </ul>                                                                                                    |        |                        | Email Linkage                 |  |
| <ul> <li>✓ Alarm Triggered Pop-up Image</li> <li>✓ Alarm Triggered Video Wall Di</li> </ul>                                                                                                    |        |                        | Alarm on E-map                |  |
| Alarm Triggered Video Wall Di                                                                                                    |        |                        | Alarm Triggered Pop-up Image  |  |
|                                                                                                    |        |                        | Alarm Triggered Video Wall Di |  |
|                                                                                                    |        |                        |                               |  |
|                                                                                                    |        |                        |                               |  |
|                                                                                                    |        |                        |                               |  |
|                                                                                                    |        |                        |                               |  |
|                                                                                                    |        |                        |                               |  |
|                                                                                                    |        |                        |                               |  |
|                                                                                                    |        |                        |                               |  |
|                                                                                                    |        |                        |                               |  |
|                                                                                                    |        |                        |                               |  |
|                                                                                                    |        |                        |                               |  |
|                                                                                                    |        |                        |                               |  |

Figura 4-6

- 2. Selecione a câmara a ser configurada e selecione Alarme PIR como o tipo de evento.
- 3. Marque a caixa de verificação Ativar para ativar a função de Alarme PIR.
- 4. Introduza um nome descritivo do alarme. Marque as caixas de verificação para ativar as Ações de ligação. Para mais detalhes, ver *Tabela 4-3 Ações de ligação para o Alarme PIR*.
- 5. Opcionalmente, Clique *Copiar para*... para copiar os Parâmetros de evento para outros canais.
- 6. Clique Guardar para guardar as definições.

| l'abela 4-5 Ações de ligação para o Alarme PIR |                                                                                                    |  |  |
|------------------------------------------------|----------------------------------------------------------------------------------------------------|--|--|
| Ações de ligação                               | Descrições                                                                                                    |  |  |
| Saída de alarme                                | Ativar a função de saída de alarme. Selecione a porta da saída de alarme e o dispositivo externo ligado à porta para ser controlado. |  |  |
| Gravação de canal                              | Inicie a gravação das câmaras selecionadas quando o alarme dispara.                                                                  |  |  |
| Aviso audível                                  | O software cliente dá um Aviso audível quando o alarme dispara.                                                                      |  |  |
| Ligação de email                               | Envia uma Notificação de email da informação de alarme para um ou mais destinatários.                                                |  |  |
| Alarme no E-map                                | Mostra a informação de alarme no E-map.                                                                                              |  |  |
| Pop up de Alarme<br>acionado na imagem         | A imagem com informação de alarme aparece quando o alarme dispara.                                                                   |  |  |
| Alarme acionado<br>Video Wall Display          | Mostra o vídeo no vídeo Wall quando o alarme dispara.                                                                                |  |  |

#### Tabela 4-3 Ações de ligação para o Alarme PIR

# 4.4. Configuração de um alarme de perda de vídeo

#### Propósito:

Quando o software cliente não consegue receber o sinal de vídeo dos dispositivos, o alarme de perda de vídeo será acionado. As Ações de ligação, incluíndo a saída de alarme e acção de cliente podem ser definidas.

#### Passos:

| Select Event Type: Video Loss   | PC01_Camera1 Event Configuration | 🖹 Copy to 🕞 Save |
|---------------------------------|----------------------------------|------------------|
| Enable                          |                                  |                  |
| Arming Schedule: All-day Templa | ate 🗸 Edit                       |                  |
| Trigger Camera: IPC01_Came      | ra1 🗸                            |                  |
| Trigger Alarm Output            | Trigger Client Action            |                  |
| 🗆 A->1                          | Audible Warning                  |                  |
|                                 | Email Linkage                    |                  |
|                                 | Alarm on E-map                   |                  |
|                                 | ✓ Alarm Triggered Pop-up Image   |                  |
|                                 | ✓ Alarm Triggered Video Wall Di… |                  |
|                                 |                                  |                  |
|                                 |                                  |                  |
|                                 |                                  |                  |
|                                 |                                  |                  |
|                                 |                                  |                  |
|                                 |                                  |                  |
|                                 |                                  |                  |
|                                 |                                  |                  |
|                                 |                                  |                  |
|                                 |                                  |                  |
|                                 | <b>-</b> : <b>1 -</b>            |                  |

- 2. Selecione a câmara a ser configurada e selecione **Perda de vídeo** como o tipo de evento.
- 3. Marque a caixa de verificação Ativar para ativar a função de alarme de perda de vídeo.
- 4. Selecione o Modelo de Agendamento de armação a partir da lista drop-down. Se precisar de editar ou personalizar o modelo, ver *Configuração do modelo de agendamento de gravação*
- 5. Selecione câmara acionada. A imagem ou vídeo da câmara acionada aparecerá ou será mostrada no Video Wall quando o alarme de perda de vídeo ocorre. Marque as caixas de verificação para ativar as Ações de ligação. Para mais detalhes, ver *Tabela 4-4 Ações de ligação pra Alarme de perda de vídeo*

- 6. Opcionalmente, Clique Copiar para... para copiar os Parâmetros de evento para outras câmaras.
- 7. Clique Save para guardar as novas definições.

| Tabela 4-4 Ações de ligação for Alarme de perda de video |                                                                                                    |  |
|----------------------------------------------------------|----------------------------------------------------------------------------------------------------|--|
| Ações de ligação                                         | Descrições                                                                                                    |  |
| Saída de alarme                                          | Ativar a função de saída de alarme. Selecione a porta da saída de alarme e o dispositivo externo ligado à porta para ser controlado. |  |
| Aviso audível                                            | O software cliente dá um Aviso audível quando o alarme dispara.                                                                      |  |
| Ligação de email                                         | Envia uma Notificação de email da informação de alarme para um ou mais destinatários.                                                |  |
| Alarme no E-map                                          | Mostra a informação de alarme no E-map.                                                                                              |  |
| Pop up de Alarme<br>acionado na imagem                   | A imagem com informação de alarme aparece quando o alarme dispara.                                                                   |  |
| Alarme acionado<br>Video Wall Display                    | Mostra o vídeo no vídeo Wall quando o alarme dispara.                                                                                |  |

# Tabela 4-4 Ações de ligação for Alarme de perda de vídeo

# 4.5. Configuração da ligação de uma entrada de alarme

## Propósito:

Quando a entrada de alarme de um dispositivo recebe um sinal de um dispositivo de alarme externo, como por exemplo um detector de fumo, campainha, etc., as Ações de ligação da entrada de alarme são acionadas para notificação. Antes de iniciar:

Adicionar a entrada de alarme ao cliente, clique **Importar** no interface Gestão de grupos interface, clique no separador **Entrada** de alarme e importe as entrada de alarme para os grupos de gestão.

#### Passos:

1. Abra a página de Gestão de eventos e clique no separador Entrada de alarme.

| IPC01_A1 Event Configuration                                                                                                |                        | 🖻 Copy to                     | Rave Save |
|----------------------------------------------------------------------------------------------------|------------------------|-------------------------------|-----------|
| <ul> <li>✓ Enable</li> <li>Alarm Name: 1</li> <li>Alarm Status: ● Normal O</li> <li>Arming Schedule: Template 01</li> </ul> | pen 💿 Normal Closed    | I                             |           |
| Trigger Alarm Output                                                                                                    | Trigger Channel Record | Trigger Client Action         |           |
| A->1                                                                                                    | Camera01               | Audible Warning               |           |
|                                                                                                    |                        | Email Linkage                 |           |
|                                                                                                    |                        | Alarm on E-map                |           |
|                                                                                                    |                        | Alarm Triggered Pop-up Image  |           |
|                                                                                                    |                        | Alarm Triggered Video Wall Di |           |
|                                                                                                    |                        |                               |           |

Figura 4-8

- 2. Selecione o canal da entrada de alarme a ser configurado.
- 3. Marque a caixa de verificação Ativar.
- 4. Introduza um nome descritivo do alarme.
- 5. Defina o estado de alarme de acordo com a entrada de alarme do dispositivo..
- 6. Selecione o Modelo de Agendamento de armação a partir da lista drop-down. Se precisar de editar ou personalizar o modelo, ver Configuração do modelo de agendamento de gravação Marque as caixas de verificação para ativar as Ações de ligação. Para mais detalhes, ver Tabela 4-5 Ações de ligação para entrada de alarme

- 7. Opcionalmente, Clique Copiar para... para copiar os Parâmetros de evento para outras entrada de alarmes.
- 8. Clique **Guardar** para guardar as definições.
- 9.

|                    | Tabela 4-5 Ações de ligação para entrada de alarme                                       |  |  |  |  |
|--------------------|------------------------------------------------------------------------------------------|--|--|--|--|
| Ações de ligação   | Descrições                                                                               |  |  |  |  |
| Saída de alarme    | Ativar a função de saída de alarme. Selecione a porta da saída de alarme e o dispositivo |  |  |  |  |
| Jalua ue alarine   | externo ligado à porta para ser controlado.                                              |  |  |  |  |
| Gravação de canal  | Inicie a gravação das câmaras selecionadas quando o alarme dispara.                      |  |  |  |  |
| Aviso audível      | O software cliente dá um Aviso audível quando o alarme dispara.                          |  |  |  |  |
| Ligação de email   | Envia uma Notificação de email da informação de alarme para um ou mais destinatários.    |  |  |  |  |
| Alarme no E-map    | Mostra a informação de alarme no E-map.                                                  |  |  |  |  |
| Pop up de Alarme   | A imagam com informação do alarmo anaroco guando o alarmo dispara                        |  |  |  |  |
| acionado na imagem | A inidgeni com informação de diarme aparece quando o diarme dispara.                     |  |  |  |  |
| Alarme acionado    | Mostra o vídeo no vídeo Wall guando o alarme dispara                                     |  |  |  |  |
| Video Wall Display | Nostra o video no video vvan quando o alarme dispara.                                    |  |  |  |  |

# 4.6. Configuração do acoplamento dos Dispositivos de exceção

## Passos:

1. Abra a página de Gestão de eventos e clique no separador **Dispositivos de exceção**.

| PC01 Event Configuration                                   |                        | 📄 Copy to 📘 🔚 Save |
|------------------------------------------------------------|------------------------|--------------------|
| Exception Type: HDD Ful<br>Enable HDD Ex<br>Linkage Action | v_]<br>ception<br>ggin |                    |
| Trigger Alarm Output                                       | Trigger Client Action  |                    |
| A->1                                                       | Audible Warning        |                    |
|                                                            | Email Linkage          |                    |
|                                                            |                        |                    |
|                                                            |                        |                    |
|                                                            |                        |                    |
|                                                            |                        |                    |
|                                                            |                        |                    |

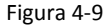

- 2. Selecione o dispositivo a ser configurado.
- 3. Selecione o tipo de dispositivo de exceção, incluindo o HDD cheio, Excepção HDD, login inválido, etc. Marque a caixa de verificação **Ativar**. Marque as caixas de verificação para ativar as Ações de ligação. Para mais detalhes, ver *Tabela 4-6* Ações de ligação para Dispositivos de exceção
- 4. Opcionalmente, Clique **Copiar para...** para copiar os Parâmetros de evento para outros dispositivo.
- 5. Clique Guardar para guardar as definições.

| Ações de ligação | Descrições                                                                                                    |  |  |  |
|------------------|----------------------------------------------------------------------------------------------------|--|--|--|
| Saída de alarme  | Ativar a função de saída de alarme. Selecione a porta da saída de alarme e o dispositivo externo ligado à porta para ser controlado. |  |  |  |
| Aviso audível    | O software cliente dá um Aviso audível quando o alarme dispara.                                                                      |  |  |  |
| Ligação de email | Envia uma Notificação de email da informação de alarme para um ou mais destinatários.                                                |  |  |  |

#### Tabela 4-6 Ações de ligação for Dispositivos de exceção

# 4.7. Visualização de informação de alarme e de eventos

A informação dos alarmes recentes e de eventos podem ser mostrada. Clique no ícone 📩 na Barra de ferramentas Alarmes e Eventos no rodapé da página para mostrar a O painel Alarmes e eventos. Como mostrado na Figura 4-10

|        | 🥵 🔯 🍁 172.6.        | 19.221_Camera1. Connection | failed: device off-line or connection time | out                          |           |        |       | *    |   |     |
|--------|---------------------|----------------------------|--------------------------------------------|------------------------------|-----------|--------|-------|------|---|-----|
| irr. ( | Alarm Time          | Alarm Source               | Alarm Details                              | Alarm Content                | Live View | Send E | Video | Note |   | -   |
| 19     | 2013-06-28 16:20:24 | Encoding Device IPC01      | Camera: IPC01_Camera1                      | Motion Detection Alarm Stop  |           |        |       |      |   |     |
| 19     | 2013-06-28 16:20:03 | Encoding Device IPC01      | Camera: IPC01_Camera1 Trigge.              | Motion Detection Alarm Start | •         | 63     | 22    |      |   |     |
| 18     | 2013-06-28 16:19:59 | Encoding Device:IPC01      | Camera: IPC01_Camera1                      | Motion Detection Alarm Stop  |           |        |       |      |   |     |
| 10     | ******              |                            |                                            |                              |           |        |       |      | - | . 1 |

Figura 4-10

No painel Alarmes e eventos, estão disponíveis os seguintes botões na barra de ferramentas:

| 1         |                                                         |                                                                           |
|-----------|---------------------------------------------------------|---------------------------------------------------------------------------|
| Botão     | Nome                                                    | Descrição                                                                 |
| 4         | Limpar informação                                       | Limpa a informação dos alarmes e eventos mostrados na lista.              |
|           | Ativar/desativar Pop up de<br>Alarme acionado na imagem | Clique para ativar/desativar pop-up na imagem quando ocorre o alarme.     |
| <b>10</b> | Ativar/desativar áudio                                  | Clique para ativar/desativar o aviso de áudio para o alarme.              |
| <b>*</b>  | Esconder/Bloquear automático                            | Clique para esconder/bloquear automaticamente o painel Alarmes e eventos. |
|           | Maximize                                                | Maximize the O painel Alarmes e eventos in a new tab page.                |
| <b>*</b>  | Mostrar/Esconder                                        | Clique para Mostrar/Esconder the O painel Alarmes e eventos.              |

#### Tabela 4-7 Botões no painel Alarmes e eventos

# Ver informação de alarme

Diferentes tipos de alarme podem ser mostrados no: Deteção de movimento, Video Excepção, Entrada de alarme e Dispositivos de exceção. Marque a caixa de verificação para ativar a visualização deste tipo de alarme. **Antes de iniciar:** 

Para mostrar os alarmes, os Parâmetros de evento precisam de ser configurados.

#### Passos:

- 1. Clique no separador Alarme.
- 2. Marque as caixas de verificação dos diferentes tipos de alarme.
- 3. Quando o alarme ocorre, o ícone 🤷 pisca para chamar a atenção. A informação de alarme, incluindo a hora, fonte, detalhes e conteúdo serão mostradas.

Clique 🔍 para visualizar ao vivo o Alarme acionado pela câmara.

Clique 🔛 Para enviar uma notificação por email do alarme para um ou mais destinatários.

Clique 📰 para mostrar o vídeo o Alarme acionado pela câmara no vídeo Wall. Clique por baixo da coluna Nota para escrever uma mensagem para o alarme.

4. Para limpar a informação de alarme, clique no ícone 🌆, ou clique direito no registo de alarme e então clique Limpar.

# Visualização de informação de eventos

#### Propósito:

Os eventos anormais no software cliente, como falha na visualização ao vivo, dispositivo desconectado também podem ser visualizadas.

#### Passos:

- 1. Clique no separador **Eventos**. A informação de eventos, incluindo a hora e a descrição detalhada serão mostradas.
- 2. Para limpar a informação do evento, clique no ícone 🗓, ou clique direito no registo de alarme e então clique Limpar.

# Capítulo 5 | Gestão E-map

#### Propósito:

A função E-map dá uma perspetiva visual da localização e distribuição das câmaras instaladas e dispositivos de entrada de alarme. Pode obter vídeo ao vivo no e-map, e terá mensagens de notificação no mapa quando o alarme dispara.

Clique **Ver->E-map** para abrir a página E-map.

A página E-map é mostrada na Figura 5-1.

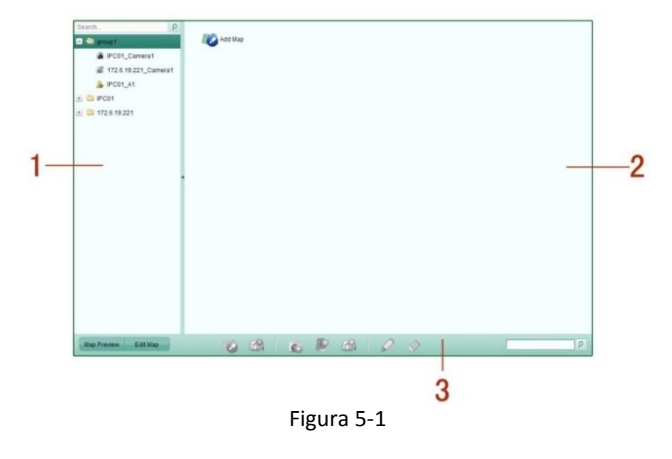

#### Página E-map

#### Tabela 5-1 Items da Página E-map

| Número | Nome                         |
|--------|------------------------------|
| 1      | Lista de grupo               |
| 2      | Área de visualização no mapa |
| 3      | Barra de ferramentas E-map   |

# 5.1. Adicionar um E-map

#### Propósito:

Um E-map precisa de ser adicionado ao mapa parental para a hot spots e hot regions.

#### Passos:

- 1. Abra a Página E-map.
- 2. Selecione um grupo ao qual quer adicionar o mapa.
- 3. Clique no ícone 🕺 na Área de visualização no mapa para abrir a caixa de diálogo para adicionar o mapa.
- 4. Introduza um nome descritivo do mapa adicionado.
- 5. Clique no ícone 🔤 e selecione o ficheiro do mapa.
- 6. Clique **OK** para guardar as definições.

#### Νοτα

- O formato de imagem do mapa só pode ser \*.png, \*.jpg ou \*.bmp.
- Só pode adicionar um mapa a um grupo.

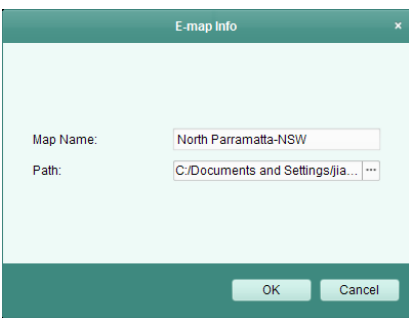

Figura 5-2

O mapa adicionado é mostrado na Área de visualização no mapa. Use a roda do rato para fazer zoom in ou zoom out no mapa. Pode clique e arraste a janela amarela no canto inferior direito ou use os botões de direção e a barra de zoom para ajustar a área de visualização do mapa, como mostrado na Figura 5-3.

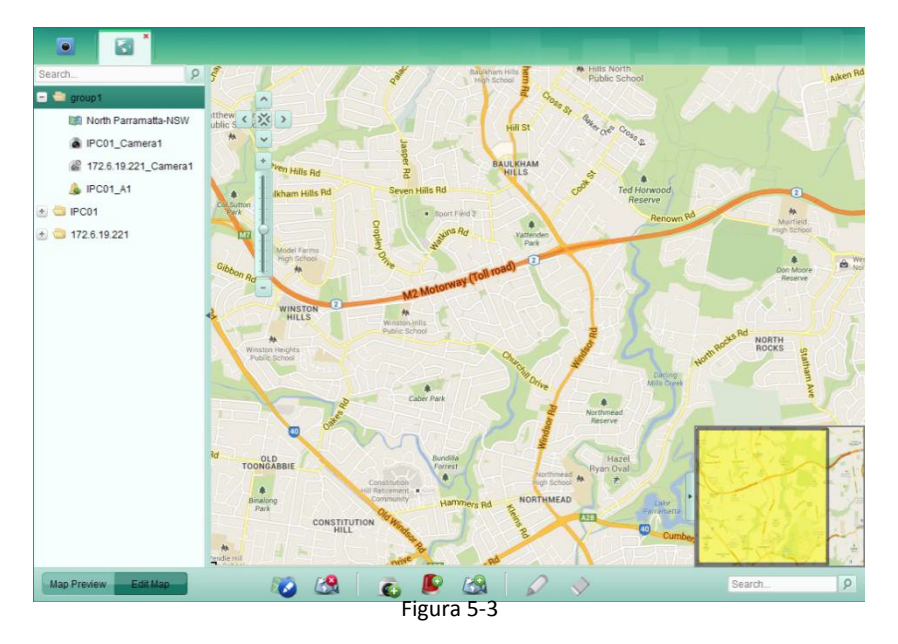

Clique no botão Editar Mapa ou Pré-visualizar Mapa na Barra de ferramentas E-map para entrar no modo de edição ou no modo de Pré-visualização do Mapa.

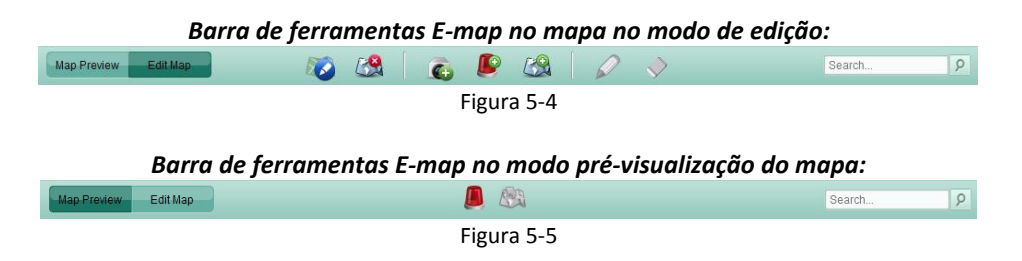

#### As descriçõesde todos os botões são mostradas como abaixo:

|            |                                | Tabela 5-2 Botões na barra de ferramentas E-Map                                   |
|------------|--------------------------------|-----------------------------------------------------------------------------------|
| Botão      | Nome                           | Descrição                                                                         |
|            | Modificar mapa                 | Modificar a informação do mapa, incluíndo o Nome do mapa e o caminho do Ficheiro. |
|            | Apagar Mapa                    | Apagar o mapa actual.                                                             |
| <b>C</b>   | Adicionar Câmara               | Adicionar a câmara ao hot spot no mapa.                                           |
| ۹          | Adicionar Entrada de<br>alarme | Adicionar um sensor de entrada de alarme como hot spot no mapa.                   |
| 2          | Adicionar Hot Region           | Adicionar o mapa como hot region no mapa actual.                                  |
|            | Modificar                      | Modificar a informação do hot spot ou hot region selecionado.                     |
| $\diamond$ | Apagar                         | Apagar hot spot ou hot region selecionado.                                        |
|            | Limpar informação<br>de alarme | Limpar a informação de alarme apresentada no mapa.                                |
| S.         | Voltar ao mapa<br>parental     | Voltar ao mapa parental.                                                          |

# 5.2. A função Hot Spot

#### Propósito:

A câmaras e entradas de alarme podem ser adicionada no mapa e são chamadas de hot spots. Os hot spots mostram as localizações das câmaras e entradas de alarme, e também pode obter vídeo ao vivo e informação de alarme dos cenários de vigilância através dos hot spots.

#### 5.2.1. Adicionar Hot Spots

# Adicionar câmaras como Hot Spots

Passos:

- 1. Clique no botão Editar Mapa na Barra de ferramentas E-map para entrar no modo de edição do mapa.
- 2. Clique no ícone 🞑 na barra de ferramentas para abrir a caixa de diálogo Adicionar Hot Spot .

|                        | Add Hot Spot         |                                                         | *       |
|------------------------|----------------------|---------------------------------------------------------|---------|
| Linked Camera          | Hot Spot Name        | Hot Spot Color Hot S                                    | poticon |
| IPC01_Camera1          | IPC01_Camera1        | 📕 Green 🔉                                               |         |
| 2 172.6.19.221_Camera1 | 172.6.19.221_Camera1 | 🧧 Green 🗸 🗟                                             |         |
|                        |                      | White<br>Red<br>Yellow<br>Gray<br>Blue<br>Blue<br>Black |         |
|                        |                      | ок                                                      | Cancel  |

Figura 5-6

- 3. Marque todas as caixas de verificação para selecionar as câmaras a serem adicionadas.
- 4. Opcionalmente, pode editar o nome hot spot, selecionar a cor do nome e o ícone.
- 5. Clique OK para guardar as definições. O ícone da câmara é adicionado no mapa como um hot spots e os ícones da
  - câmaras adicionadas mudam de <a> para<a> na lista de grupos. Pode clicar e arrastar o ícone da câmara para mover os hot spots para as posições desejadas. Também pode clicar e arrastar o ícone da câmara da lista de grupos diretamente para o mapa para adicionar os hot spots.

# Adicionar entradas de alarme como Hot Spots

Passos:

- 1. Clique no botão Editar Mapa na Barra de ferramentas E-map para entrar no modo de edição do mapa.
- 2. Clique no ícone 🎤 na barra de ferramentas para abrir a caixa de diálogo Adicionar Hot Spot .

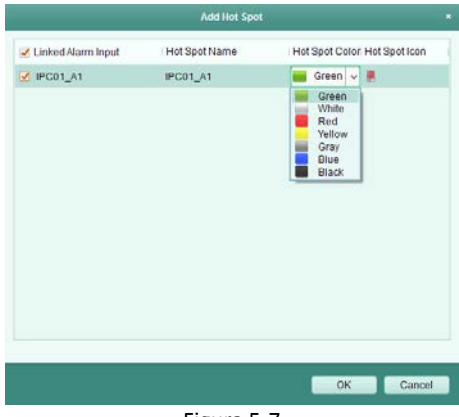

Figura 5-7

- 3. Marque as caixas de verificação para selecionar a entrada de alarme que quer adicionar.
- 4. Opcionalmente, pode editar o nome hot spot, selecionar a cor do nome e o ícone.
- 5. Clique OK para guardar as definições. O ícone de entrada de alarme é adicionado no mapa como hot spots e os ícones da

entrada de alarmes adicionada mudam de 🎐 para 🍢 na lista de grupos. Pode clicar e arrastar o ícone de entrada de alarme para mover os hot spots para as posições desejadas. Também pode clicar e arrastar o ícone da entrada de alarme da lista de entrada de alarme diretamente para o mapa para adicionar o hot spot.

## 5.2.2. Modificar Hot Spots

#### Propósito:

Pode modificar a informação dos hot spots adicionados no mapa, incluíndo o Nome, a cor, o ícone, etc.

#### Passos:

- 1. Clique no botão Editar Mapa na Barra de ferramentas E-map para entrar no modo de edição do mapa.
- 2. Selecione o ícone hot spot no mapa e então Clique ina Barra de ferramentas, ou duplo clique o ícone hot spot no mapa para abrir a caixa de diálogo Modificar Hot spot.

| Modify Hot Spot ×                            | Modify Hot Spot                            | *      |
|----------------------------------------------|--------------------------------------------|--------|
| Hot Spot Name: IPC01_Camera1                 | Hot Spot Name: IPC01_A1                    |        |
| Linked Camera                                | Linked Alarm Input                         |        |
| ✓ IPC01_Camera1                              | ✓ IPC01_A1                                 |        |
|                                              |                                            |        |
|                                              |                                            |        |
|                                              |                                            |        |
|                                              |                                            |        |
|                                              |                                            |        |
|                                              |                                            |        |
| Hot Spot Color: 📕 Green 🔍 Hot Spot Icon: 🖓 🗸 | Hot Spot Color: 📕 Green 🔍 Hot Spot Icon: 🔒 | v      |
| OK Cancel                                    | ОК                                         | Cancel |

Figura 5-8

Pode editar o nome hot spot no campo de texto e selecione a cor, o ícone e a câmara ou entrada de alarme conectada.

4. Clique **OK** para guardar as novas definições. Para apagar o hot spot, selecione o ícone hot spot e clique <sup>№</sup> na Barra de ferramentas.

#### 5.2.3. Visualização de Hot Spots

#### Passos:

- 1. Clique no botão Pré-visualizar Mapa na Barra de ferramentas E-map para entrar no modo Pré-visualizar Mapa.
- 2. Duplo clique em câmara hot spots, e pode obter o vídeo ao vivo das câmaras.

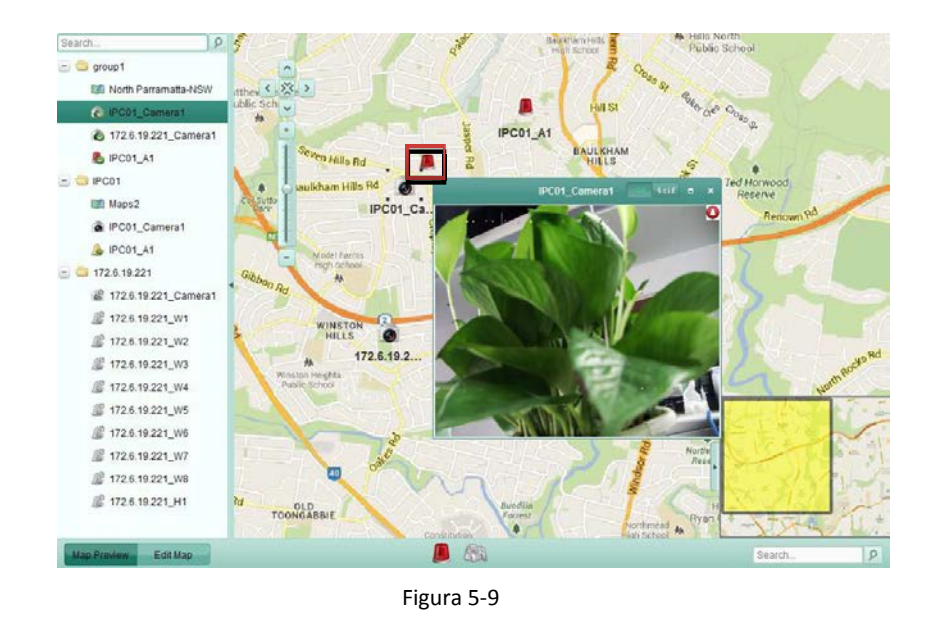

3. Se houver algum Alarme acionado, aparecerá o ícone 🧶 a piscar perto do hot spot. Clique no ícone de alarme, e então pode verificar a informação de alarme, incluindo o tipo de alarme e a hora em que foi acionado.

#### Νοτα

Para mostrar a informação de alarme no mapa, a funcionalidade Alarme no E-map precisa de estar configurada como acção de ligação de alarme.

## 5.2.4. A função Hot Region

#### Propósito:

A função hot region liga o mapa a outro mapa. Quando adiciona o mapa a outro mapa como uma hot region, um ícone da ligação do mapa adicionado é mostrado no mapa parental. O mapa adicionado é chamado de mapa filho enquanto que o mapa onde adiciona a hot region é o mapa parental.

#### Νοτα

O mapa só pode ser adicionado à hot region uma vez.

#### 5.2.5. Adicionar Hot Regions

#### Antes de iniciar:

Adicionar outro mapa ao grupo.

#### Passos:

- 1. Clique no botão Editar Mapa na Barra de ferramentas E-map para entrar no modo de edição do mapa.
- 2. Selecione um mapa adicionado como mapa parental.
- 3. Clique no ícone 🏁 na barra de ferramentas para abrir a caixa de diálogo Adicionar Hot Region.

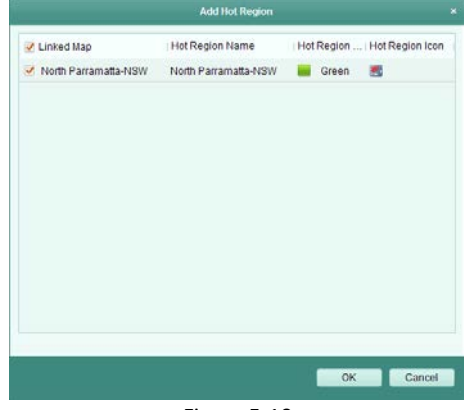

Figura 5-10

- 4. Marque a caixa de verificação para selecionar o mapa filho que quer ligar.
- 5. Opcionalmente, Pode editar o nome hot region, selecionar a cor do nome e o ícone.
- 6. Clique **OK** para guardar as definições. O ícone do mapa filho é adicionado no mapa parental como uma hot regions. Pode clicar e arrastar o ícone do mapa filho para mover as hot regions para as posições desejadas.

#### 5.2.6. Modificar Hot Regions

#### Propósito:

Pode modificar a informação do hot regions no mapa parental, incluindo o Nome, a cor, no ícone, etc.

#### Passos:

1. Clique no botão Editar Mapa na Barra de ferramentas E-map para entrar no modo de edição do mapa.

|   |   | lot Region       | Modify I |       |                     |
|---|---|------------------|----------|-------|---------------------|
|   |   |                  |          | Maps2 | lot Region Name:    |
|   |   |                  |          |       | inked Map:          |
|   |   |                  |          |       | 🛃 Maps2             |
|   |   |                  |          |       |                     |
|   |   |                  |          |       |                     |
|   |   |                  |          |       |                     |
|   |   |                  |          |       |                     |
|   |   |                  |          |       |                     |
|   |   |                  |          |       |                     |
|   |   |                  |          |       |                     |
|   |   |                  |          |       |                     |
| v | 5 | Hot Region Icon. | v        | Black | lot Region Color: 🔳 |
|   |   |                  |          |       |                     |

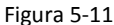

- 2. Selecione o ícone hot region no mapa parental e então Clique 🖉 na Barra de ferramentas, ou duplo clique no ícone hot region para abrir a caixa de diálogo Modificar Hot Region.
- 3. Pode editar o nome da hot region Nome no campo de texto e selecione a cor, no ícone e o mapa filho ligado.
- 4. Clique **OK** para guardar as novas definições. Para apagar a hot region, selecione o ícone hot region e clique 🖄 na Barra de ferramentas.

## 5.4.7. Pré-visualizar Hot Regions

#### Passos:

1. Clique no botão Pré-visualizar Mapa na Barra de ferramentas E-map para entrar no modo Pré-visualizar Map.

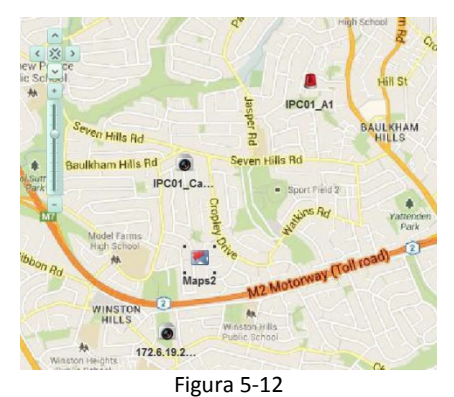

2. Clique o ícone hot region para ir para o mapa filho conectado.

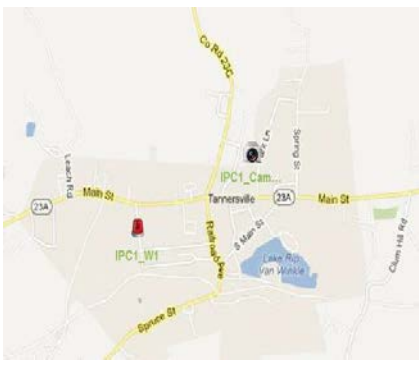

Figura 5-13

- 3. Os hot spots também podem ser adicionados nas hot regions.
- 4. Pode clicar no ícone 📖 na barra de ferramentas para voltar ao mapa parental. Também pode Clique no ícone 💻 na barra de ferramentas para limpar a informação de alarme.

# Capítulo 6 | Gestão de registos

#### Propósito:

Os ficheiros de registo são guardados no PC local ou dispositivos e podem ser pesquisados para verificação. Os dois tipos de ficheiros de registo fornecidos são: registos de clientes e registos de servidor. Os registos de clients referem-se aos ficheiros do cliente e são armazenados no PC local; registos de servidor referen-se aos ficheiros dos didpositivos conectados e são armazenados no dispositivo local.

Clique em Ferramentas->Pesquisa de registos para abrir a página de gestão de registos.

| 💿 📥 iVMS-4200                                                                                                    | Network:1% CPU:0% Memory:20%                    | jiangye 12:16:35 🔒 🗕 🗖 🗙          |
|----------------------------------------------------------------------------------------------------|-------------------------------------------------|-----------------------------------|
| Image: Image: |                                                 |                                   |
| Log Search                                                                                                    | Client Log Lists                                | 🕞 Log Filter 🔀 Backup Log         |
| Client Logs     Server Logs     Start Time:     2013-06-29 02:59:59     Q. Search                                                                                                    | Operation Time A User Name Log Type Description | Device Name Device Type Group Nam |
|                                                                                                    | Total 0 Page 1/1                                | 1 Page Go                         |
| 🙆 🕭 🗃 🍁 Motion Detection.                                                                                                    | Alarm Start                                     | <i>*</i> □ *                      |

Figura 6-1

# Pesquisando ficheiros de registos

## Passos:

1. Abrir a página Pesquisa de registos

|                                                                                                    |   |                                                                                                    | Network                                                                                                    | C1% CPU.9% Mem                                                                                                    | lory:21%                                                                                                    |             | jiangye 12:20 19                                                                                                    |                                                                                                    |
|----------------------------------------------------------------------------------------------------|---|----------------------------------------------------------------------------------------------------|----------------------------------------------------------------------------------------------------|----------------------------------------------------------------------------------------------------|----------------------------------------------------------------------------------------------------|-------------|----------------------------------------------------------------------------------------------------|----------------------------------------------------------------------------------------------------|
| 💌 🖾 🚺                                                                                                 | 3 | 0 6                                                                                                    |                                                                                                    |                                                                                                    |                                                                                                    |             |                                                                                                    |                                                                                                    |
| og Search                                                                                             |   | Client Log Lists                                                                                                    |                                                                                                    |                                                                                                    |                                                                                                    | 3           | 🕞 Log Filter                                                                                                    | Backup Log                                                                                                    |
| ClientLogs Server Logs Iserver Logs Iserver Logs Iserver Logs Ind Time: 2013-06-20-23-59-59 Q. Search | 8 | Operation Time<br>2013 05-20 08:42:00<br>2013 05-20 08:42:00<br>2013 05-20 08:42:01<br>2013 05-20 08:42:01<br>2013 05-20 08:43:20<br>2013 05-20 08:43:20<br>2013 05-20 08:43:20<br>2013 05-20 08:43:20<br>2013 05-20 08:43:20<br>2013 05-20 08:43:20<br>2013 05-20 08:43:20<br>2013 05-20 08:43:20<br>2013 05-20 08:43:24<br>2013 05-20 08:43:44 | <ul> <li>User Name</li> <li>µangve</li> <li>µangve</li> <li>µangve</li> <li>µangve</li> <li>µangve</li> <li>µangve</li> <li>µangve</li> <li>µangve</li> <li>µangve</li> <li>µangve</li> <li>µangve</li> <li>µangve</li> <li>µangve</li> <li>µangve</li> <li>µangve</li> <li>µangve</li> <li>µangve</li> <li>µangve</li> </ul> | Log Type<br>Bystem Log<br>Operation Log<br>Operation Log<br>Operation Log<br>Operation Log<br>Operation Log<br>Operation Log<br>Operation Log<br>Operation Log<br>Operation Log<br>Operation Log<br>Operation Log<br>Operation Log<br>Operation Log<br>Operation Log<br>Operation Log | Description<br>User Login<br>Start Video Cyclin<br>PTZ Centrol<br>PTZ Centrol<br>PTZ Centrol<br>PTZ Centrol<br>PTZ Centrol<br>PTZ Centrol<br>PTZ Centrol<br>PTZ Centrol<br>PTZ Centrol<br>PTZ Centrol<br>PTZ Centrol<br>PTZ Centrol<br>PTZ Centrol<br>PTZ Centrol | Device Name | Device Type<br>Encoding Device<br>Encoding Device<br>Encoding Device<br>Encoding Device<br>Encoding Device<br>Encoding Device<br>Encoding Device<br>Encoding Device<br>Encoding Device<br>Encoding Device<br>Encoding Device | Group Nam<br>group1<br>group1<br>group1<br>group1<br>group1<br>group1<br>group1<br>group1<br>group1<br>group1<br>group1 |
|                                                                                                    |   | 2013-06-28 08:44:07                                                                                                    | jiangye                                                                                                    | Operation Log                                                                                                    | PTZ Control                                                                                                    | IPC01       | Encoding Device                                                                                                    | group 1                                                                                                    |

- 2. Selecione o tipo de registo. Se selecionar Registos do Servidor, clique para especificar o dispositivo para Pesquisa.
- 3. Clique no ícone 🛄 para especificar o tempo de início e o tempo de fim.
- 4. Clique **Pesquisa**. Os Ficheiros de registo entre o tempo de início e o tempo de fim serão mostradas na lista. Pode verificar o tempo de operação, descrição e outras informações dos registos.

#### Νοτα

Podem ser apresentados até 90000 itens de registos. Por favor, diminua o intervalo de tempo ou filtrar o Tipo de Registo para Pesquisa se existirem muitos Ficheiros de Registo.

# Filtrar os Ficheiros de registo

# Propósito:

Depois de pesquisa ser realizada com sucesso, os Ficheiros de registo podem ser filtrados por palavra-chave ou por condição, e então pode encontrar o registo que pretende.

## Passos:

1. Clique Filtro de registos ou no ícone 💌 na página de Pesquisa de registos para expandir o painel Filtro de registos.

| Client Log Lists                                                  |            |   | Log Filter | 谒 Backup Log         |
|-------------------------------------------------------------------|------------|---|------------|----------------------|
| <ul><li>Filter by Keyword:</li><li>Filter by Condition:</li></ul> | Keyword    |   | Ÿ          | Clear Filter<br>More |
| Log Type:                                                         | All        | ~ | Filter     |                      |
| Description Information:                                          | All        | ~ |            |                      |
|                                                                   | Figura 6-3 |   |            |                      |

- 2. Selecione **Filtro por palavra chave**, e então introduza a palavra-chave no campo de texto para filtrar; ou selecione **Filtro por condição**, e então especifique a informação do registo na lista drop-down.
- 3. Opcionalmente, pode clicar Mais... para filtar os Ficheiros de registo de forma mais precisa.
- 4. Clique Filtro para iniciar o filtro. Pode clicar Limpar filtro para limpar as informações introduzidas.

# Backup dos ficheiros de registo

#### Propósito:

Os Ficheiros de registo podem ser exportados para backup.

## Passos:

1. Clique **Backup de registo** para abrir a caixa de diálogo Backup de registo.

|              | Backup Log | ×      |
|--------------|------------|--------|
| Saving Path: |            |        |
|              | Backup     | Cancel |
|              | Figura 6-4 |        |

- 2. Clique no ícone 🔤 e selecione o caminho local para guardar o ficheiro.
- 3. Clique **Backup** para exportar o ficheiro registo selecionado para backup.

Pode clicar Ficheiro->Abrir Ficheiro registo para verificar a informação dobackup Ficheiros de registo no PC local.

# Capítulo 7 | Gestão de gravação e configuração do sistema

# 7.1. Gestão de gravação

## Propósito:

Pode adicionar ao software cliente múltiplas contas de utilizador, e pode atribuir diferentes permissões a diferentes utilizadores, se necessário.

Clique **Ferramenta**->**Gestão de gravação** para abrir a Página Gestão de gravação. A página Gestão de gravação é mostrada na Figura 7-1.

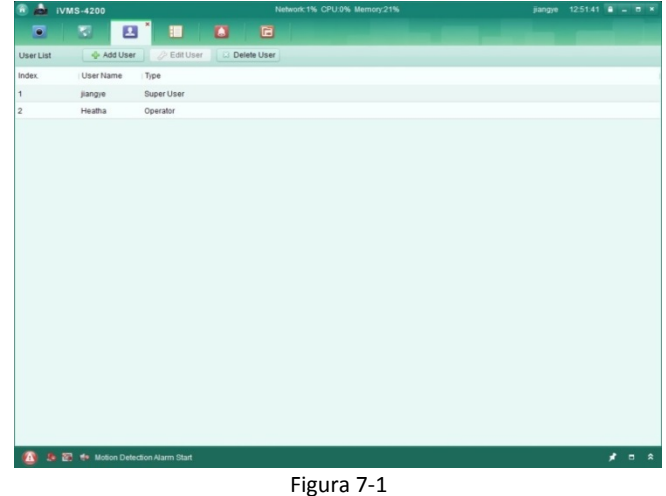

#### Νοτά

A conta de utilizador que registou para entrar no software está definida como super administrador.

## Adicionar utilizador

#### Passos:

- 1. Abra a Página Gestão de gravação.
- 2. Clique Adicionar Utilizador para abrir a caixa de diálogo Adicionar Utilizador.
- 3. Selecione o tipo de utilizador a partir da lista drop-down. Pode selecionar entre 2 tipos de utilizador:
  - Administrador: Por defeito, a conta de administrador tem todas as permissões, e pode modificar as passwords e permissões de todos os operadores e da sua própria conta.
  - **Operador:** Por defeito, a conta de operador não tem permissões e pode atribuir permissões manualmente. O operador pode apenas mudar a password da sua própria conta.
- 4. Introduza a nome de utilizador, password e confirme a password.
- 5. Marque as caixas de verificação para atribuir as permissões ao utilizador criado.
- 6. Opcionalmente, pode clicar **Permissões por defeito** para restaurar as permissões por defeito deste utilizador.
- 7. Clique Guardar para guardar as definições.

| User Information<br>User Type:<br>Password:<br>User Vame:<br>Confirm Password:<br>User Vame:<br>Confirm Password:<br>User Live View related<br>Val<br>Val<br>Val<br>Val<br>Val<br>Val<br>Val<br>Val<br>Val<br>Val                                                                                                    |                                                                                                    |                                                                                            | Ad | d User                                                                                                    | * |
|----------------------------------------------------------------------------------------------------|----------------------------------------------------------------------------------------------------|--------------------------------------------------------------------------------------------|----|----------------------------------------------------------------------------------------------------|---|
| User Live View related  Val  All  Cabbre  PTZ Control  Cabbre  PTZ Control  PTZ Control  PTZ Con | User Information<br>User Type:<br>Password:                                                                                                    | Administrator                                                                              | *  | User Name.<br>Confirm Password:                                                                                                    |   |
| ✓ All     Image: Second Second File(s)       ✓ Tro-wary Audio     Image: Second Second File(s)                                                                                                    | User                                                                                                    |                                                                                            |    | Live View related                                                                                                    |   |
| <ul> <li>✓ Synchronization</li> <li>✓ Picture Backup</li> <li>✓ Backup Record File(s)</li> </ul>                                                                                                    | All     Live View     PT2 Control     Capture     Capture     Record     Camera Set     Ownloas R     Downloas R     Ownloa Re     Synchroniza     Picture Back     Suchroniza     Backup Rec | tings<br>emote Record File(s)<br>ternote Record File(s)<br>diso<br>diso<br>tion<br>rup<br> |    | ✓ group1     ✓ group1     ✓ group1     ✓ group2     ✓ group2     ✓ group3     ✓ group3     ✓ group3     ✓ group3     ✓ group3     ✓ group3     ✓ group3 |   |

#### Νοτα

- O nome de utilizador não pode conter nenhum dos caracteres seguintes: / \ : \* ? " <> |. A password de administrador tem que ter no mínimo 6 caracteres, e a password de operador não pode estar vazia.
- Pode adicionar ao software cliente até 50 contas de utilizador.

# Gestão de utilizador

#### Propósito:

Depois de criada com sucesso, a conta de utilizador é adicionada à lista de utilizadores na página Gestão de gravação. Pode editar ou apagar a informação da conta de utilizador.

Para editar a informação do utilizador, selecione o utilizador a partir a lista, e clique **Editar User**. Para apagar a informação do utilizador, selecione o utilizador a partir a lista, e clique **Apagar User**.

# 7.2. Configuração do sistema

#### Propósito:

Os Parâmetros Gerais, caminhos para guardar ficheiros, atalhos de teclado e joystick, sons de alarme e definições de email podem ser configurados.

Clique Ferramenta->Configuração do sistema para abrir a página Configuração do sistema. a página Configuração do sistema é mostrada na Figura 7-3.

|                                          | Syste                                                                                                    | m Configuration                                                                                                    |               |      |
|------------------------------------------|----------------------------------------------------------------------------------------------------|----------------------------------------------------------------------------------------------------|---------------|------|
| File File File Alarm Sound Control Email | Syste<br>Set frequently used parame<br>(Log expired time, display :<br>Log Expired Time:<br>View Scale:<br>Network Performance:<br>Play Performance:<br>Play Performance:<br>Enable Screen Toolbar Di<br>Enable Auto-login<br>Prioritize the Playback of F<br>Resume Live View Status<br>Auto-change Stream Type<br>Auto Time Adjustment | Allontinguration eters acale, play performance, etc.). Allonth Full Screen Full Screen Real Time Splay Record Files on Storage Server 00:00:00 |               |      |
|                                          |                                                                                                    | auro 7 2                                                                                                    | Default Value | Save |

#### ΝΟΤΑ

Pode clicar em Valores por defeito para restaurar os valores de fábrica da Configuração do sistema.

# 7.2.1. Definições gerais

#### Propósito:

Os Parâmetros usados mais frequentemente podem ser configurados.

#### Passos:

1. Abra a página Configuração do sistema.

|                                                       | Syste                                                                                                    | em Configuration                                                                                          | × |
|-------------------------------------------------------|----------------------------------------------------------------------------------------------------|----------------------------------------------------------------------------------------------------|---|
| File<br>Keyboard and Joystick<br>Alarm Sound<br>Email | Set frequently used param<br>(Log expired time, display)<br>Log Expired Time:<br>View Scale:<br>Network Performance:<br>Play Performance:<br>Senable Screen Toolbar D | eters<br>scale, play performance, etc.).<br>AMonth<br>Full Screen<br>Normal Better Best<br>Real Time<br>v | × |
|                                                       | Enable Screen loolbar D     Enable Auto-login     Prioritize the Playback of I     Resume Live View Status     Auto-change Stream Type     Auto Time Adjustment       | Isplay<br>Record Files on Storage Server                                                                  |   |
|                                                       |                                                                                                    | Default Value Save                                                                                        |   |

Figura 7-4

- 2. Clique tno separador **Geral** para entrar no interface Definições gerais. Configure os Parâmetros Gerais. Para mais detalhes, ver *Tabela 7-1 Parâmetros Gerais*
- 3. Clique **Save** para guardar as definições.

Tabela 7-1 Parâmetros Gerais

| Parâmetros                      | Descrições                                                                                                    |
|---------------------------------|----------------------------------------------------------------------------------------------------|
| Tempo de expiração dos          | Quando expirar o tempo definido para a manutenção dos ficheiros de registo                                                                  |
| registos                        | os ficheiros serão apagados.                                                                                                    |
| Ver escala                      | A escala de vista do vídeo na visualização ao vivo ou na a reprodução. Pode ser definido como Full Screen, 4:3, 16:9 ou resolução original. |
| Performance de rede             | As condições atuais da rwsw. Podem ser definidas como Normal, Bom ou Excelente.                                                             |
| Performance de reprodução       | A performance de reprodução do video. Podem ser definidas como O mais rápido possível, Tempo real, Balanceado ou Fluente.                   |
| Ativar a visualização Barra de  | Mostra a Barra de ferramentas em cada janela de visualização na visualização                                                                |
| ferramentas                     | ao vivo ou na reprodução.                                                                                                    |
| Ativar Auto-login               | Entra no software cliente automaticamente.                                                                                                  |
| Priorizar a reprodução dos      | Reproduz preferencialmente os ficheiro de vídeos gravados no Servidor de                                                                    |
| Ficheiros gravados no           | armazenamento. De outra forma, reproduz os ficheiro de vídeos guardados no                                                                  |
| Servidor de armazenamento       | dispositivo local.                                                                                                    |
| Estado de resumo de visualiz    | Resume a ultimo estado de visualização ao vivo após entrar novamente no                                                                     |
| Estado de l'esullo de visualiz. | software.                                                                                                    |
| Mudança automática do tipo      | Altera automaticamente o tipo de stream na visualização ao vivo de acordo                                                                   |
| de Stream                       | com o tamanho da janela de visualização.                                                                                                    |
| Ajuste automatico da Hora       | Ajusta automáticamente a hora e a data.                                                                                                    |

# 7.2.2. Definições de caminho para guardar ficheiros

#### Propósito:

Os ficheiro de vídeos da gravação manual, as Imagens capturadas e os ficheiros de Configuração do sistema são armazenados no PC local. Pode denir o caminho para guarder estes ficheiros.

#### Passos:

- 1. Abra a página Configuração do sistema.
- 2. Clique no separador Ficheiropara entrar no interface para definir o Caminho para guardar o ficheiro.
- 3. Clique no ícone 🛄 e selecione o caminho local para oficheiro.
- 4. Clique Guardar para guardar as definições.

|         | System Configuration ×                                                                                                    |
|---------|----------------------------------------------------------------------------------------------------|
| Ceneral | System Configuration     Set file saving path,     (e.g. record files, pictures and device configuation files, etc.).     Saving Path of Video File:     C:/wms4200/xideo/     Saving Path of Pictures:     C:/wms4200/config/     ··· |
|         | Default Value Save                                                                                                    |
|         | Fierra 7 F                                                                                                    |

Figura 7-5

#### 7.2.3. Definições dos atalhos do teclado e joystick

#### Propósito:

podem ser ligados ao Sistema teclados para controlar câmaras PTZ. Pode definir os atalhos do teclado do PC e do joystick USB para ter um acesso mais conveniente às ações usadas de forma mais frequente.

#### Passos:

- 1. Selecione a porta COM a partir da lista drop-down se o teclado estiver conectado.
- 2. Selecione a função a partir a lista.
- 3. Duplo clique no campo por baixo da coluna do Teclado PC ou Joystick USB.
- 4. Selecione a operação de teclas compostas ou operação joystick USB a partir da lista drop-down.
- 5. Clique Guardar para guardar as definições.

|                         |                                                          | System Cor                                                                      | vliguration                               |            |                        |    |  |  |
|-------------------------|----------------------------------------------------------|---------------------------------------------------------------------------------|-------------------------------------------|------------|------------------------|----|--|--|
| Ceneral                 | Configure 10<br>PC keyboar                               | Configure 1003K keyboard COM,<br>PC keyboard and USB joystick shortcuts, etc.   |                                           |            |                        |    |  |  |
| Keyboard and Joystick • | 1003K Keybo<br>1003K COM J<br>PC Keyboard<br>2 Set up st | ard Settings<br>oystick: COM1<br>and USB Joystick Set<br>hortcuts of PC keyboar | ings:<br>Id and USB joystick for frequent | ly used fu | inctions of the system | L. |  |  |
|                         | Index                                                    | Function                                                                        | PC Keyboard                               |            | USB Joystick           | F  |  |  |
|                         | 1                                                        | Capture                                                                         | Ctrl + Print Screen                       |            |                        |    |  |  |
|                         | 2                                                        | Speed Up                                                                        |                                           |            |                        | L  |  |  |
|                         | з                                                        | Speed Down                                                                      |                                           |            |                        |    |  |  |
|                         | 4                                                        | Focus (+)                                                                       | Ctrl + Home                               |            |                        |    |  |  |
|                         | 5                                                        | Focus (-)                                                                       | Ctrl + End                                | ~          |                        |    |  |  |
|                         | 6                                                        | Zoom In (+)                                                                     | Ctrl + 5<br>Ctrl + 6                      |            |                        |    |  |  |
|                         | 7                                                        | Zoom Out (-)                                                                    | Ctrl + 7                                  |            |                        |    |  |  |
|                         | 8                                                        | IRIS (+)                                                                        | Ctrl + 9                                  |            |                        |    |  |  |
|                         | 9                                                        | IRIS (-)                                                                        | Ctrl + -                                  |            |                        |    |  |  |
|                         | **                                                       | 67.44                                                                           | Ctrl + Home                               |            |                        |    |  |  |

## 7.2.4. Definições do som de alarme

#### Propósito:

Quando o alarme, como um Alarme de Deteção de movimento, alarme de video Excepção, etc., é acionado, o cliente pode definir um Aviso audível.

#### Passos:

1. Abra a página Configuração do sistema.

|                                                        | System Configuration                                                                                                    |
|--------------------------------------------------------|----------------------------------------------------------------------------------------------------|
| Ceneral File Keyboard and Joystick  Atama Sound  Email | System Configuration  Set alarm sound. (e.g. motion detection alarm, video exception alarm, alarm input and device exception alarm).  Motion Detection:  motion.wav  video_abnormal.wav  video_abnormal.wav  v |
|                                                        | Default Value Save                                                                                                    |

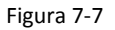

- 2. Clique no separador Som de Alarme para entrar no interface Definições do som de alarme.
- 3. Clique no ícone 📰 e selecione os ficheiros de áudio a partir do caminho local para diferentes alarmes.
- 4. Opcionalmente, Pode clicar no ícone ៅ para testar o ficheiro de áudio.
- 5. Clique **Guardar** para guardar as definições.

#### Νοτα

O format do icheiro de áudio só pode ser \*wav.

#### 7.2.5. Definições de email

#### Propósito:

Pode ser enviada uma Notificação de email quando ocorre um alarme. Para enviar o Email para alguns destinatários, precisa de definir as configurações de email antes deste procedimento.

#### Passos:

- 1. Abra a página Configuração do sistema.
- 2. Clique no separador Email para entrar no interface Definições de email.
- 3. Introduza a informação necessária.
  - Servidor SMTP: Introduza o endereço do servidor SMTP.
  - Porta: Introduza a porta de comunicação do serviço de email. A porta 25 está definida por defeito.
  - Nome de utilizador: Introduza a nome de utilizador do remetente.
  - **Password:** Introduza a password do endereço de email do remetente.
  - Endereço do remetente: Introduza o endereço de email do remetente.
  - Destinatário 1—3: Introduza o endereço de email do destinatário. Pode definir até 3 destinatários.
- 4. Opcionalmente, marque a caixa de verificação Ativar SSL para aumentar a segurança do envio de emails.
- 5. Opcionalmente, pode clicar Enviar email de teste para enviar um email de teste para os destinatários.
- 6. Clique **Guardar** para guardar as definições.

|                                                |                                                                                                    | System Configuration                            |               |     |
|------------------------------------------------|----------------------------------------------------------------------------------------------------|-------------------------------------------------|---------------|-----|
| Ceneral File File File File File File File Fil | Set email paramet<br>SMTP Server<br>Port<br>User Name.<br>Pasaword.<br>Cender Address:<br>Receiver 2:<br>Receiver 2:<br>Receiver 2:<br>Receiver 3:<br>Canado 601.<br>Send Bet email | System Configuration are including cender and / | ecpient.      |     |
|                                                |                                                                                                    | ·                                               | Default Value | 5aw |

Figura 7-8

# Capítulo 8 | Reencaminhamento do Stream de Vídeo através do servidor Stream Media

#### Propósito:

Existe sempre um número limite de dispositivos que podem aceder remotamente. Quantos existem muitos utilizadores que queres acesso ao dispositivo para obter visualização ao vivo, pode adicionar o servidor de stream media e obter os dados de vídeo do servidor de stream media, de forma a não sobrecarregar o dispositivo.

# 8.1. Adicionar um servidor Stream Media

#### Antes de iniciar:

A aplicação do servidor de stream media precisa de ser instalada e é fornecida em conjunto com o software MAZi CMS. Quando instala MAZi CMS, marque a caixa de verificação **Servidor stream media** para ativar a instalação do servidor stream media.

#### Passos:

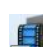

1. Clique no ícone de atalho 🕬 no ambiente de trabalho para executar o servidor stream media.

#### Νοτα

Também pode reencaminhar o vídeo através do servidor stream media instalado noutro PC.

- 2. Abra a Página Gestão de dispositivos e clique no separador Servidor.
- 3. Clique Adicionar Novo tipo de dispositivo, selecione Servidor stream media e clique OK.
- 4. Clique Servidor stream media na lista Organização e então Clique Adicionar dispositivos.

Pode Adicionar o servidor stream media das duas seguintes formas:

Adicionar Servidor stream media manualmente

Realize os seguintes passos para adicionar o servidor stream media manualmente:

- 1) Selecione IP Endereço como modo de adição.
- 2) Introduza o NickName e o endereço IP ado servidor stream media. O valor por defeito é 554.

#### Νοτα

O Endereço IP do servidor stream media instalado no PC é normalmente o Endereço IP do PC.

3) Clique Adicionar para adicionar o servidor stream media ao software cliente.

|              |         | Modify  |         |        |
|--------------|---------|---------|---------|--------|
| Adding Mode: |         |         |         |        |
| IP.          | Address | O IP    | Segment |        |
| Nickname:    |         |         |         |        |
| IP Address:  |         |         |         |        |
| Port         | 554     |         |         |        |
|              |         |         |         |        |
|              |         |         | Modify  | Cancel |
|              | Fig     | ura 8-1 |         |        |

• Adicionar Servidor stream media por Segmento IP.

Realize os seguintes passos para adicionar o servidor stream media por Segmento IP:

- 1) Selecione Segmento IP como modo de adição.
- 2) Introduza o IP de início e o IP final. O valor por defeito é 554.
- 3) Clique Adicionar para adicionar o servidor stream media ao software cliente.

|              |            | Add       | ×      |
|--------------|------------|-----------|--------|
| Adding Mode: |            |           |        |
|              | IP Address | IP Segmen | t      |
| Start IP:    |            |           |        |
| End IP:      |            |           |        |
| Port         | 554        |           |        |
|              |            |           |        |
|              |            | Add       | Cancel |
|              | Figu       | ra 8-2    |        |

#### Νοτα

Para um cliente, pode adicionar até 16 servidores stream media.

# 8.2. Adicionar câmaras ao servidor stream media para reencaminhamento

# **Video Stream**

#### Propósito:

Para obter o stream de video da câmara via servidor stream media, precisa de conectar a câmara ao servidor stream media.

#### Passos:

- 1. Selecione o servidor stream media a partir a lista no painel Dispositivos para gestão.
- 2. Clique **Configurar** para entrar no interface de configuração.
- 3. Selecione as câmaras para reencaminhamento do stream de video através do servidor stream media.
- 4. Clique **OK** para guardar as novas definições.
- 5. Vá para a página Vista principal e Inicie a visualização ao vivo das câmaras.

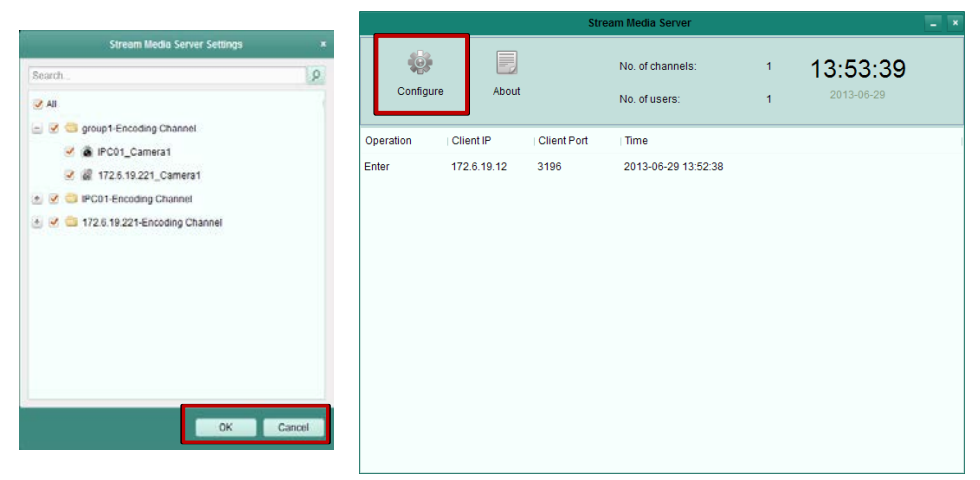

#### Figura 8-3

#### Νοτα

Para um servidor stream media, pode reencaminhar até 64 canais de stream de video.

# Capítulo 9 | Descodificar e mostrar o vídeo numo vídeo Wall

O módulo Video Wall só está disponível quando o dispositivo de descodificação é adicionado ao cliente. Isto fornece a funcionalidade de descodificação e o stream de vídeo descodificado pode ser apresentado no vídeo Wall para um desempenho que chama a atenção.

Clique Ver->Video Wall para abrir a página Video Wall.

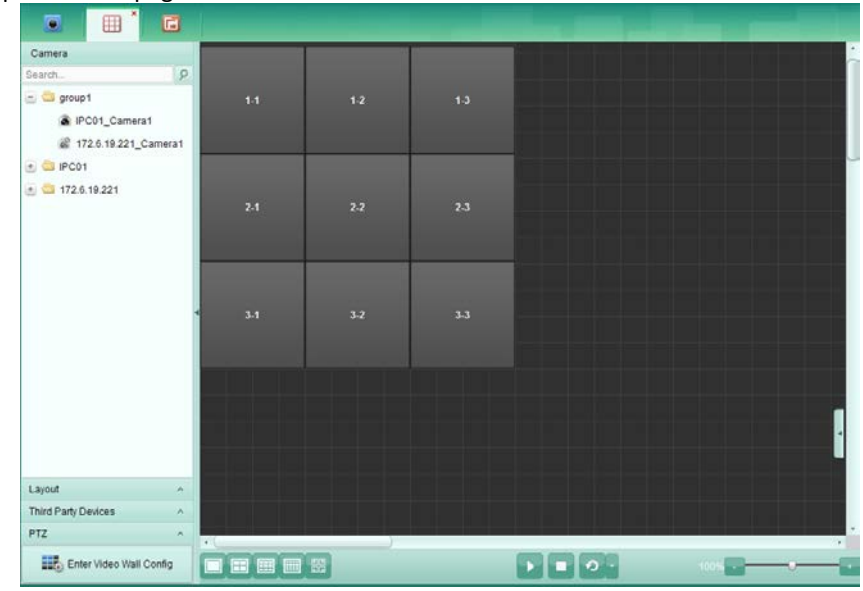

Figura 9-1

# 9.1. Adicionar dispositivo de descodificação

#### Propósito:

Para mostrar o vídeo no Video Wall, precisa de adicionar o dispositivo de descodificação.

#### Passos:

1. Abra a página Gestão de dispositivos e clique no separador Servidor.

| Server 🗃 Group                    |                           |                      |                                |                               |
|-----------------------------------|---------------------------|----------------------|--------------------------------|-------------------------------|
| Organization                      | Device for Management (0) |                      |                                |                               |
| Encoding Device                   | Add Device Modify         | Delete Remote Config |                                | Filter                        |
| Decoding Device                   | Nickname 🔺 IP Device      | e Serial No.         | Net Status                     |                               |
| Storage Server                    |                           |                      |                                |                               |
|                                   |                           |                      |                                |                               |
|                                   |                           |                      | Add                            |                               |
|                                   |                           | Adding Mode:         |                                |                               |
|                                   |                           | IP/Domain            | <ul> <li>IP Segment</li> </ul> | <ul> <li>IP Server</li> </ul> |
|                                   |                           | Nickname:            |                                |                               |
|                                   | Online Device (0)         | Address:             |                                |                               |
|                                   | Add to Client Add All Mo  | Port:<br>User Name:  | 8000                           |                               |
|                                   |                           |                      |                                |                               |
|                                   |                           | Password:            |                                |                               |
| Decoding device can be added:     |                           |                      |                                |                               |
| Decoder/IVMS-4200 Decoding Server |                           |                      |                                | Add Cancel                    |

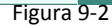

- 2. Clique Adicionar Novo tipo de dispositivo, selecione Dispositivo de descodificação e clique OK.
- 3. Clique **Dispositivo de descodificação** na lista para entrar no interface Adicionar Dispositivo de descodificação. Pode Adicionar o Dispositivo de descodificação das seguintes formas:
  - Por deteção dos Dispositivos online, ver secção Adicionar dispositivos online.
  - Por especificação do endereço IP do dispositivo, ver secção Adicionar dispositivos manualmente.

- Por especificação do segmento IP, ver secção Adicionar dispositivos por segmento IP.
- Por Servidor IP, ver secção Adicionar dispositivos por servidor IP.

# 9.2. Configuração das definições do Video Wal

#### Propósito:

Após adicionar o Dispositivo de descodificação, precisa de configurar os Parâmetros do Video Wall para a visualização do vídeo.

#### Passos:

- 1. Abra a página Video Wall.
- 2. Clique Entrar na Configuração Video Wall para entrar no interface de Configuração do Video Wall.
- 3. Por defeito, o ecrã do Vídeo Wall é 3\*3. Pode adicionar um novo video wall se necessário.

Realize os seguintes passos para adicionar um novo video wall:

1) Clique no ícone 😇 na barra de ferramentas para abrir a caixa de diálogo Adicionar Video Wall.

| Add Video Wall   |         |      |  |  |
|------------------|---------|------|--|--|
|                  |         |      |  |  |
| Video Wall Name: |         |      |  |  |
| Row:             | 3       |      |  |  |
| Column:          | 3       |      |  |  |
|                  |         |      |  |  |
|                  |         |      |  |  |
|                  | Add Car | icel |  |  |
|                  |         |      |  |  |

Figura 9-3

- 2) Introduza a NickName, o número de linhas e colunas do video wall.
- 3) Clique Adicionar.

Para modificar o video wall, selecione o video wall, e clique no ícone  $\swarrow$  na Barra de ferramentas.

Para apagar o video wall, selecione o video wall, e clique no ícone 💟 na Barra de ferramentas.

4. Clique e arraste ao canal descodificado na lista do lado esquerdo para a janela de visualização do Video Wall, fazendo correspondência um a um. Pode clicar no canto superior direito da janela de visualização to fechar a ligação.

| 🖲 📥 IVMS-4200                                                                                                    |                         | Network3% CPU/3% Memory.11% |                    |      | 48 <b>A</b> _ = × |
|----------------------------------------------------------------------------------------------------|-------------------------|-----------------------------|--------------------|------|-------------------|
| Image: Image: | * 🛃 🗃                   | 6                           |                    |      |                   |
| Decoding Output                                                                                                    |                         | 01                          | *                  |      |                   |
| Search 9                                                                                                    |                         | *                           |                    |      |                   |
| decording01                                                                                                    |                         |                             |                    |      |                   |
| decorder 01                                                                                                    | decorder 01:VGA 1       | decorder 01:VGA 2           |                    |      |                   |
| B VGA1                                                                                                    |                         |                             |                    |      |                   |
| K YGA2                                                                                                    |                         |                             |                    |      |                   |
| VGA3                                                                                                    |                         | 2-2                         |                    |      |                   |
| B VGA4                                                                                                    |                         |                             |                    |      |                   |
| BNC 1                                                                                                    | 21                      |                             |                    |      |                   |
| BNC 2                                                                                                    |                         |                             |                    |      |                   |
| BNC 3                                                                                                    |                         |                             |                    |      |                   |
| BNC 4                                                                                                    |                         |                             |                    |      |                   |
| BNC 5                                                                                                    | 3.1                     | 3-2                         | 33                 |      |                   |
| BNC 6                                                                                                    |                         | 2000                        |                    |      |                   |
| BNC 7                                                                                                    |                         |                             |                    |      |                   |
| BNC 8                                                                                                    |                         |                             |                    |      |                   |
|                                                                                                    |                         |                             |                    |      |                   |
|                                                                                                    |                         |                             |                    |      |                   |
|                                                                                                    |                         |                             |                    |      |                   |
|                                                                                                    |                         |                             |                    |      |                   |
|                                                                                                    |                         |                             |                    |      |                   |
|                                                                                                    |                         |                             |                    |      |                   |
| Back to Operation Page                                                                                                    | III 🖉 📎                 | 00                          |                    | 100% |                   |
| 172 <b>6</b> 172 6 19 221                                                                                                    | Camera1 Error code IVMS | 3-4200 exel31 (Input para   | meter is invalid.) |      |                   |

Figura 9-4

## Νοτα

- Pode adicionar até 4 video walls ao software cliente.
- O número total de janelas de visualização no vídeo wall não deve ser superior a 100.

# 9.3. Mostrar vídeo na Video Wall

## Propósito:

Depois de configurar o video wall, o stream de vídeo das a câmaras pode ser descodificado e apresentado no vídeo Wall.

#### Passos:

- 1. Clique Voltar à página de operação para voltar ao interface de operação do video wall.
- 2. Selecione o layout para a janela de visualização.
- 3. Clique e arraste a câmara da lista à esquerda para a janela de visualização no vídeo wall.

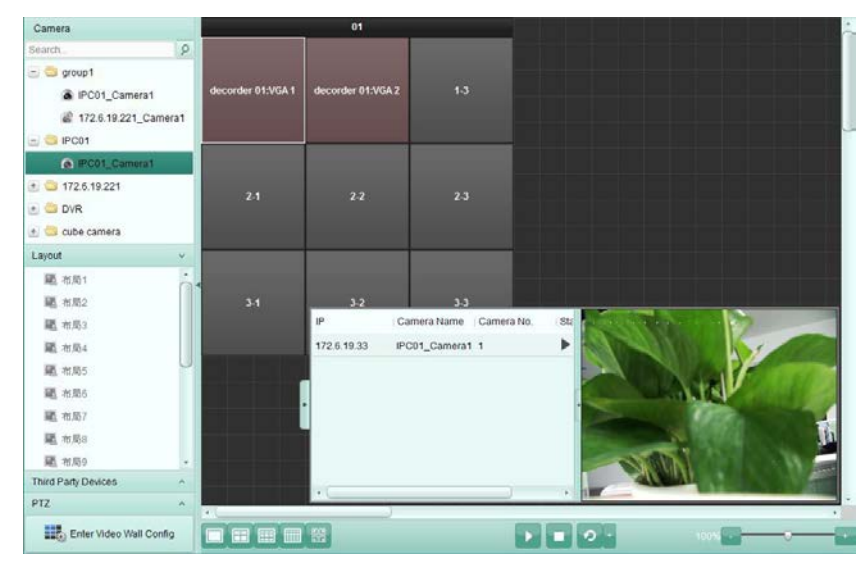

Figura 9-5

# Resolução de Problemas

# Visualização ao vivo

## Problema:

• Falha ao obter o vídeo ao vivo de um determinado dispositivo

#### Possíveis razões:

- Rede instável ou o desempenho da rede não é suficiente.
- O dispositivo está offline..
- Muitos acessos ao dispositivo remoto provocam carga elevada no dispositivo
- O utilizador actual não tem permissão para a visualização ao vivo.
- A versão do software cliente é inferior à versão necessária.

## Soluções:

- Verifique o estado da rede e desactive outros não utilizados no processo no seu PC.
- Verifique o estado/ do dispositivo da rede.
- Reinicie o dispositivo ou desactive outro acesso remoto ao dispositivo.
- Faça login como utilizador admin e tente novamente.
- Faça o download da versão mais recente do software cliente.

## Gravação

Problema:

• A gravação local e gravação remota estão confusas.

#### Soluções:

- A gravação local neste manual refere-se à gravação que armazena os ficheiros gravados noHDDs, cartões SD/SDHC do dispositivo local.
- A gravação remota refere-se à acção de gravação comandada pelo cliente no lado do dispositivo remoto.

# A reprodução

#### Problema

• Falha no download os ficheiros gravados ou a velocidade de download é muito lenta.

#### Possíveis Razões

- Rede instável ou o desempenho da rede não é suficiente.
- O tipo NIC não é compatível.
- Muitos acessos ao dispositivo remoto.
- O utilizador actual não tem permissão para a reprodução.
- A versão do software cliente é inferior à versão necessária.

#### Soluções

- Verifique o estado da rede e desactive outros não utilizados no processo no seu PC.
- Ligue directamente PC que está a executar o software cliente ao dispositivo para verificar a compatibilidade do cartão NIC.
- Reinicie o dispositivo ou desactive outro acesso remoto ao dispositivo .
- Faça login com o utilizador admin e tente novamente.
- Faça o download da última versão do Software cliente.

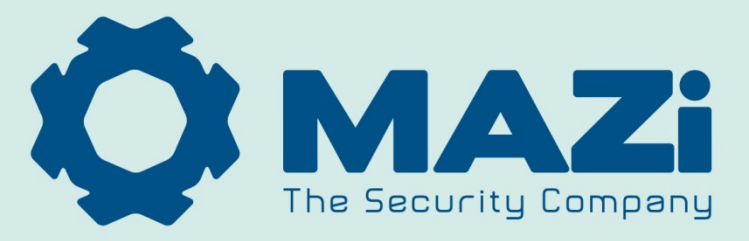

DISTRIBUÍDO PELA IVV AUTOMAÇÃO, LDA

WWW.IVV-AUT.COM | GERAL@IVV-AUT.COM